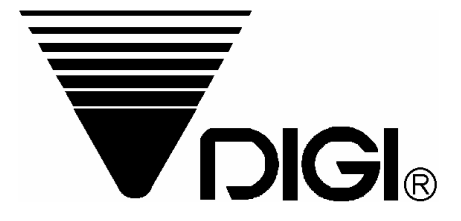

# Operation Manual for DC-788

Prepared : 8 July 2003 1st Amendment: : 11 November 2004

Issued by 2nd. R&D Dept., SHANGHAI TERAOKA ELECTRONIC CO., LTD.

| 1. C  | Seneral Layout                                                                                                    | .4                                                                                                    |
|-------|----------------------------------------------------------------------------------------------------|----------------------------------------------------------------------------------------------------|
| 2. P  | urpose                                                                                                    | . 5                                                                                                    |
| 3. F  | eatures                                                                                                    | . 5                                                                                                    |
| 4. C  | Operating Conditions                                                                                                    | . 5                                                                                                    |
| 5. C  | Tharging Conditions (for Rechargeable battery only)                                                                                                    | . 5                                                                                                    |
| 7.Γ   | Display and Indicators                                                                                                    | 6                                                                                                    |
| / · L | 7.1 Display Specifications                                                                                                    | . 6                                                                                                    |
|       | 7.2. Indicators                                                                                                    | 6                                                                                                    |
| 8. D  | Dimensions                                                                                                    | . 6                                                                                                    |
| 9. F  | External Connectors                                                                                                    | .7                                                                                                    |
| 10    | Main Components                                                                                                    | 7                                                                                                    |
| 10.   | Existing parts to be used                                                                                                    | . /<br>7                                                                                                    |
| 11.   | Existing parts to be used                                                                                                    | • /                                                                                                    |
| 12.   |                                                                                                    | . 0                                                                                                    |
| 13.   | Key Functions                                                                                                    | . 8                                                                                                    |
| 14.   | Notable differences from current Teraoka scales:                                                                                                    | .9                                                                                                    |
| 15.   | Block Diagram of Electrical Connection                                                                                                    | . 9                                                                                                    |
| 16.   | Physical layout of Electrical Connection                                                                                                    | 10                                                                                                    |
| 17.   | Hardware Description                                                                                                    | 11                                                                                                    |
|       | 17.1. Microcomputer                                                                                                    | 11                                                                                                    |
|       | 17.2. Pin Assignment                                                                                                    | 11                                                                                                    |
| 18.   | Maintenance Mode Error! Bookmark not define                                                                                                    | ed.                                                                                                    |
|       | 18.1. SPAN AdjustmentError! Bookmark not define                                                                                                    | ed.                                                                                                    |
|       | 18.2 Escape from Maintenance mode Error! Bookmark not define                                                                                                    | ho                                                                                                    |
|       | 18.2. Escape from Maintenance mode                                                                                                    | eu.                                                                                                    |
|       | 18.3. Specification SettingError! Bookmark not define                                                                                                    | ed.                                                                                                    |
|       | 18.3.1. Specification Enter (141) Error! Bookmark not define<br>Bookmark not define<br>18.3.1. Specification Enter (141)                                                                                                    | ed.<br>ed.                                                                                                    |
|       | <ul> <li>18.2. Escape from Maintenance mode</li> <li>18.3. Specification Setting</li> <li>18.3.1. Specification Enter (141)</li> <li>18.3.2. Specification Enter (142)</li> <li>18.3.4. Error! Bookmark not define</li> <li>18.3.5. Specification Enter (142)</li> </ul>                                                                                                    | ed.<br>ed.<br>ed.                                                                                                    |
|       | <ul> <li>18.2. Escape from Maintenance mode</li> <li>18.3. Specification Setting</li> <li>18.3.1. Specification Enter (141)</li> <li>18.3.2. Specification Enter (142)</li> <li>18.4. Internal Count &amp; A/D Count Display</li> </ul>                                                                                                    | ed.<br>ed.<br>ed.<br>ed.<br>ed.                                                                                                    |
| 10    | <ul> <li>18.2. Escape from Maintenance mode</li> <li>18.3. Specification Setting</li> <li>18.3.1. Specification Enter (141)</li> <li>18.3.2. Specification Enter (142)</li> <li>18.4. Internal Count &amp; A/D Count Display</li> <li>18.5. Operational Specification List</li> </ul>                                                                                                    | ed.<br>ed.<br>ed.<br>ed.<br>ed.<br>ed.<br>ed.                                                                                                    |
| 19.   | <ul> <li>18.2. Escape from Maintenance finde</li> <li>18.3. Specification Setting</li> <li>18.3.1. Specification Enter (141)</li> <li>18.3.2. Specification Enter (142)</li> <li>18.4. Internal Count &amp; A/D Count Display</li> <li>18.5. Operational Specification List</li> <li>18.5. Operational Specification List</li> <li>18.6. Error! Bookmark not define</li> <li>18.7. Specification List</li> <li>18.7. Error! Bookmark not define</li> <li>18.7. Specification List</li> <li>19.1. ON(OPE)</li> </ul>                                                                                                    | ed.<br>ed.<br>ed.<br>ed.<br>ed.<br>ed.<br>13                                                                                                    |
| 19.   | <ul> <li>18.2. Escape from Maintenance finde</li> <li>18.3. Specification Setting</li> <li>18.3.1. Specification Enter (141)</li> <li>18.3.2. Specification Enter (142)</li> <li>18.4. Internal Count &amp; A/D Count Display</li> <li>18.5. Operational Specification List</li> <li>18.5. Operational Specification List</li> <li>18.5. Operational Specification List</li> <li>19.1. ON/OFF</li> </ul>                                                                                                    | ed.<br>ed.<br>ed.<br>ed.<br>ed.<br>13                                                                                                    |
| 19.   | <ul> <li>18.2. Escape from Maintenance mode</li></ul>                                                                                                    | ed.<br>ed.<br>ed.<br>ed.<br>ed.<br>13<br>13                                                                                                    |
| 19.   | <ul> <li>18.2. Escape from Maintenance finde</li> <li>18.3. Specification Setting</li> <li>18.3.1. Specification Enter (141)</li> <li>18.3.2. Specification Enter (142)</li> <li>18.4. Internal Count &amp; A/D Count Display</li> <li>18.5. Operational Specification List</li> <li>18.5. Operational Specification List</li> <li>18.5. Operational Specification List</li> <li>19.1. ON/OFF</li> <li>19.2. Tare Subtraction</li> <li>19.2.2. Digital Tare Subtraction</li> </ul>                                                                                                    | ed.<br>ed.<br>ed.<br>ed.<br>ed.<br>13<br>13<br>13                                                                                                 |
| 19.   | <ul> <li>18.2. Escape from Maintenance mode</li></ul>                                                                                                    | ed.<br>ed.<br>ed.<br>ed.<br>ed.<br>13<br>13<br>.13<br>.13                                                                                         |
| 19.   | <ul> <li>18.2. Escape from Wantenance mode</li></ul>                                                                                                    | ed.<br>ed.<br>ed.<br>ed.<br>ed.<br>13<br>13<br>.13<br>.13<br>.13<br>.13                                                                           |
| 19.   | <ul> <li>18.2. Escape from Waintenance mode</li></ul>                                                                                                    | ed.<br>ed.<br>ed.<br>ed.<br>ed.<br>13<br>13<br>.13<br>.13<br>.13<br>.13<br>.13                                                                    |
| 19.   | <ul> <li>18.2. Escape from Walnehalter hole</li></ul>                                                                                                    | ed.<br>ed.<br>ed.<br>ed.<br>ed.<br>13<br>13<br>.13<br>.13<br>.13<br>.13<br>.14<br>14                                                              |
| 19.   | <ul> <li>18.2. Escape from Walnehalter hole</li> <li>18.3. Specification Setting</li></ul>                                                                                                    | ed.<br>ed.<br>ed.<br>ed.<br>ed.<br>13<br>13<br>13<br>.13<br>.13<br>.13<br>.13<br>.14<br>.14<br>.14                                                |
| 19.   | 18.2. Escape from Maintenance mode       Error! Bookmark not define         18.3. Specification Enter (141)       Error! Bookmark not define         18.3.1. Specification Enter (142)       Error! Bookmark not define         18.3.2. Specification Enter (142)       Error! Bookmark not define         18.4. Internal Count & A/D Count Display       Error! Bookmark not define         18.5. Operational Specification List       Error! Bookmark not define         0perations In Weighing Mode       Error! Bookmark not define         19.1. ON/OFF       19.2. Tare Subtraction         19.2. Digital Tare Subtraction       19.2.2. Digital Tare Subtraction         19.3. Unit Weight Entry Operation       19.3.1. By Sampling         19.4. Insufficient Sampling Weight Operation       19.4.1. Add Samples         19.4.1. Add Samples       19.4.2. Adopt Suggestion                                                                                                    | ed.<br>ed.<br>ed.<br>ed.<br>ed.<br>13<br>13<br>13<br>.13<br>.13<br>.13<br>.13<br>.14<br>.14<br>.14<br>.14                                         |
| 19.   | <ul> <li>18.2. Escape from Walitenatice mode</li></ul>                                                                                                    | ed.<br>ed.<br>ed.<br>ed.<br>13<br>13<br>13<br>13<br>.13<br>.13<br>.13<br>.13<br>.14<br>.14<br>.14<br>.14                                          |
| 19.   | 18.2. Escape from Wantenance mode       Error! Bookmark not define         18.3. Specification Setting       Error! Bookmark not define         18.3.1. Specification Enter (141)       Error! Bookmark not define         18.3.2. Specification Enter (142)       Error! Bookmark not define         18.4. Internal Count & A/D Count Display       Error! Bookmark not define         18.5. Operational Specification List       Error! Bookmark not define         18.5. Operational Specification List       Error! Bookmark not define         19.1. ON/OFF       Image: Specification Inter Subtraction         19.2. Tare Subtraction       Image: Specification Inter Subtraction         19.2. Digital Tare Subtraction       Image: Specification Inter Subtraction         19.3. Unit Weight Entry Operation       Image: Specification Inter Subtraction         19.3.1. By Sampling       Image: Specification Inter Subtraction         19.4.1. Add Samples       Image: Specification Inter Subtraction         19.4.2. Adopt Suggestion       Image: Specification Inter Subtraction         19.4.3. Ignore Suggestion       Image: Specification Inter Subtraction         19.5. Parts Counting Operation       Image: Specification Inter Subtraction         19.5. Specification Suggestion       Image: Specification Inter Subtraction         19.5. Specification Suggestion       Image: Specification Inter Subtraction </td <td>ed.<br/>ed.<br/>ed.<br/>ed.<br/>ed.<br/>13<br/>13<br/>13<br/>13<br/>.13<br/>.13<br/>.13<br/>.13<br/>.14<br/>14<br/>.14<br/>.14<br/>.14</td> | ed.<br>ed.<br>ed.<br>ed.<br>ed.<br>13<br>13<br>13<br>13<br>.13<br>.13<br>.13<br>.13<br>.14<br>14<br>.14<br>.14<br>.14                             |
| 19.   | 18.2. Escape from Mannenance mode       Error! Bookmark not define         18.3. Specification Setting       Error! Bookmark not define         18.3.1. Specification Enter (141)       Error! Bookmark not define         18.3.2. Specification Enter (142)       Error! Bookmark not define         18.4. Internal Count & A/D Count Display       Error! Bookmark not define         18.5. Operational Specification List       Error! Bookmark not define         18.5. Operational Specification List       Error! Bookmark not define         19.1. ON/OFF       Image: Specification Inter Subtraction         19.2. Digital Tare Subtraction       19.2.2. Digital Tare Subtraction         19.3. Unit Weight Entry Operation       19.3.2. Digital Unit Weight Operation         19.4.1. Add Samples       19.4.1. Add Samples         19.4.2. Adopt Suggestion       19.4.3. Ignore Suggestion         19.5.1. Single Counting Operation       19.5.1. Single Counting Operation         19.5.1. Single Counting Operation       19.5.1. Single Counting Function                                                                                                    | ed.<br>ed.<br>ed.<br>ed.<br>ed.<br>13<br>13<br>13<br>13<br>13<br>.13<br>.13<br>.13<br>.13<br>.13<br>.14<br>.14<br>.14<br>.14<br>.14<br>.15<br>.15 |
| 19.   | 18.2. Escape from Mantenance flotde       Error! Bookmark not define         18.3. Specification Setting       Error! Bookmark not define         18.3.1. Specification Enter (141)       Error! Bookmark not define         18.3.2. Specification Enter (142)       Error! Bookmark not define         18.4. Internal Count & A/D Count Display       Error! Bookmark not define         18.5. Operational Specification List       Error! Bookmark not define         0perations In Weighing Mode       19.1. ON/OFF         19.1. ON/OFF       19.2. Tare Subtraction         19.2.2. Digital Tare Subtraction       19.3. Unit Weight Entry Operation         19.3. Unit Weight Entry Operation       19.3. Digital Unit Weight Operation         19.4.1. Add Samples       19.4.2. Adopt Suggestion         19.4.3. Ignore Suggestion       19.4.3. Ignore Suggestion         19.5.1. Single Counting Operation       19.5.1. Single Counting Operation         19.5.1. Single Counting Operation       19.5.3. Negative Counting Function                                                                                                    | ed.<br>ed.<br>ed.<br>ed.<br>13<br>13<br>13<br>13<br>.13<br>.13<br>.13<br>.13<br>.13<br>.13<br>.1                                                  |
| 19.   | 18.2. Escape from Waintenance mode       Error! Bookmark not define         18.3. Specification Setting       Error! Bookmark not define         18.3.1. Specification Enter (141)       Error! Bookmark not define         18.3.2. Specification Enter (142)       Error! Bookmark not define         18.4. Internal Count & A/D Count Display       Error! Bookmark not define         18.5. Operational Specification List       Error! Bookmark not define         0perations In Weighing Mode       19.1. ON/OFF         19.2. Tare Subtraction       19.2.2. Digital Tare Subtraction         19.3. Unit Weight Entry Operation       19.3.1. By Sampling         19.3.1. By Sampling       19.3.2. Digital Unit Weight Operation         19.4.1. Add Samples       19.4.2. Adopt Suggestion         19.4.3. Ignore Suggestion       19.4.3. Isingle Counting Operation         19.5.1. Single Counting Operation       19.5.3. Negative Counting Function         19.5.1. Single Counting Function       19.5.3. Negative Counting Function         19.5.1. Kerd Gross Operation       19.5.1. Unit Counting Function                                                                                                    | ed.<br>ed.<br>ed.<br>ed.<br>ed.<br>ed.<br>13<br>13<br>13<br>13<br>13<br>13<br>13<br>13<br>13<br>13<br>13<br>13<br>13                              |
| 19.   | 18.2. Escape non-Watheritance mode       Error! Bookmark not define         18.3. Specification Setting       Error! Bookmark not define         18.3.1. Specification Enter (141)       Error! Bookmark not define         18.3.2. Specification Enter (142)       Error! Bookmark not define         18.4. Internal Count & A/D Count Display       Error! Bookmark not define         18.5. Operational Specification List       Error! Bookmark not define         18.5. Operational Specification List       Error! Bookmark not define         19.1. ON/OFF       19.1. ON/OFF         19.2. Tare Subtraction       19.2.1. One Touch Tare Subtraction         19.2.2. Digital Tare Subtraction       19.3.1. By Sampling         19.3.1. By Sampling       19.3.1. By Sampling         19.4.1. Add Samples       19.4.1. Add Samples         19.4.2. Adopt Suggestion       19.4.3. Ignore Suggestion         19.5.5. Parts Counting Operation       19.5.1. Single Counting Operation         19.5.1. Single Counting Function       19.5.3. Negative Counting Function         19.5.3. Negative Counting Function       19.5.1. Kingle Counting Function         19.7.1. Recall Numeric Item Code       19.7.1. Recall Numeric Item Code                                                                                                    | ed.<br>ed.<br>ed.<br>ed.<br>ed.<br>13<br>13<br>13<br>13<br>13<br>13<br>13<br>13<br>.13<br>.13<br>.13<br>.1                                        |
| 19.   | 18.2. Escape nom viamentance mode       Error! Bookmark not define         18.3. Specification Enter (141).       Error! Bookmark not define         18.3.1. Specification Enter (142).       Error! Bookmark not define         18.4. Internal Count & A/D Count Display       Error! Bookmark not define         18.5. Operational Specification List       Error! Bookmark not define         18.5. Operational Specification List       Error! Bookmark not define         19.1. ON/OFF       9.2. Tare Subtraction         19.2. Tare Subtraction       19.2.1 One Touch Tare Subtraction         19.2.2. Digital Tare Subtraction       19.3.1. By Sampling         19.3.1. By Sampling       19.3.1. By Sampling         19.4.1. Add Samples       19.4.2. Adopt Suggestion         19.4.3. Ignore Suggestion       19.4.3. Ignore Suggestion         19.5.4. Single Counting Operation       19.5.1. Single Counting Operation         19.5.7. Negative Counting Function       19.5.3. Negative Counting Function         19.5.8. Regative Counting Function       19.7.1. Recall Numeric Item Code         19.7.1. Recall Numeric Item Code       19.7.2. Recall Alphanumeric Item Code                                                                                                    | ed.<br>ed.<br>ed.<br>ed.<br>ed.<br>ed.<br>13<br>13<br>13<br>13<br>13<br>13<br>13<br>13<br>13<br>13<br>13<br>13<br>13                              |

| 20. Operations In Program Mode                   |    |
|--------------------------------------------------|----|
| 20.1. Program Item Code                          |    |
| 20.2. Delete Item Code in Memory                 |    |
| 20.2.1. Delete a Certain Item Code               | 19 |
| 20.2.2. Delete all Item Code                     | 19 |
| 20.2.3. Delete all Inventory Value from Memory   | 19 |
| 20.2.4. Delete all Unit Weight Value from Memory | 19 |
| 20.2.5. Delete all Tare Weight Value from Memory | 20 |
| 20.2.6. Delete all Parts Numbers from Memory     | 20 |
| 20.2.7. Delete all Setpoint Data from Memory     | 20 |
| 20.2.8. Delete all Parts Name from Memory        | 20 |
| 20.2.9. Reset Sequence Number to 0               | 21 |
| 20.3. Review Item Code                           |    |
| 20.4. Program Setpoint to Operate all Items      |    |
| 20.5. Date and Time                              |    |

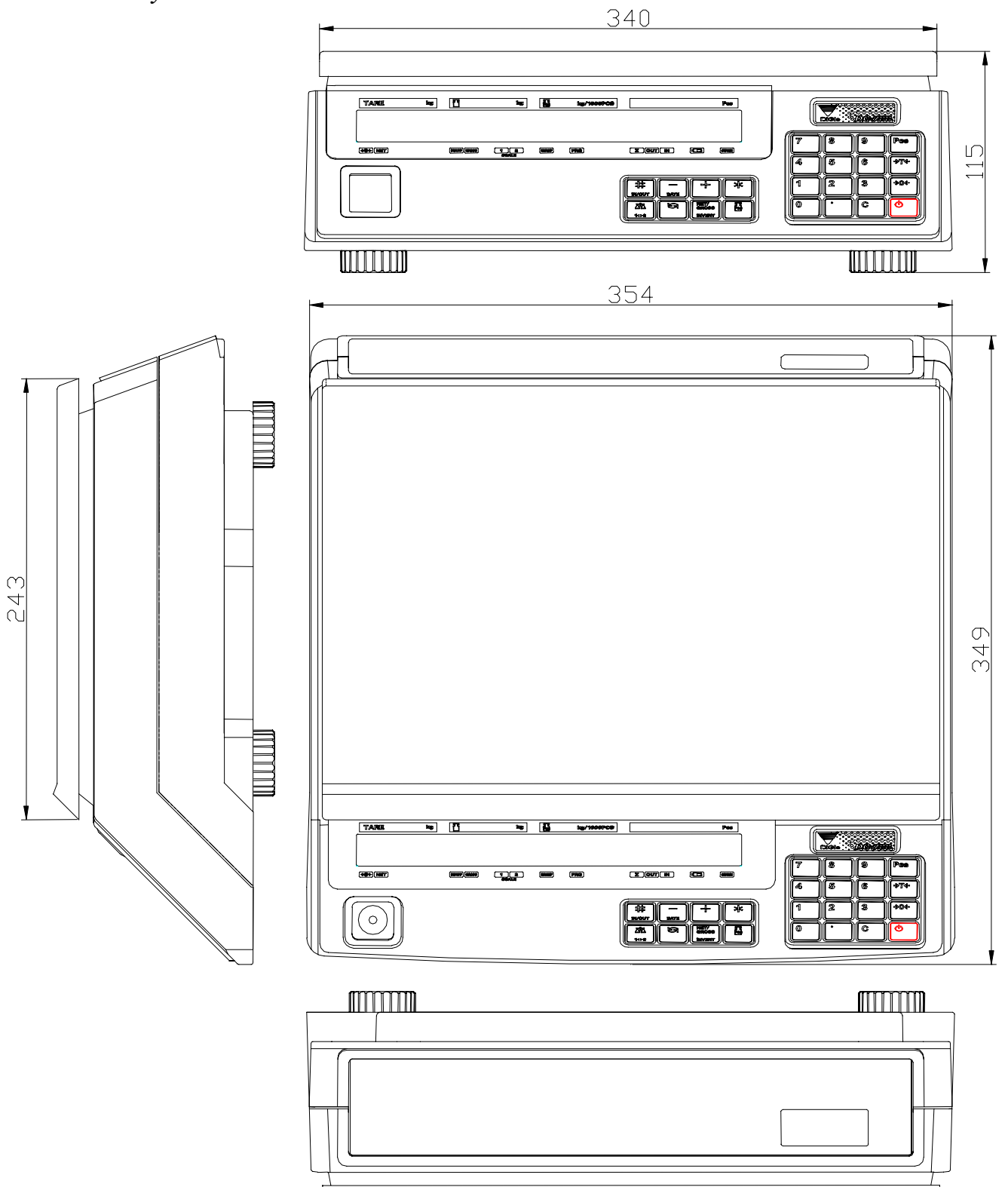

#### 2. Purpose

To develop a low cost LCD display counting scale which caters to OIML, UL, EU Standard and meets requirement of major customers.

#### 3. Features

- \* Low cost counting scale.
- \* Quick response to weight changes.
- \* Capacity : 500g; 1kg; 2.5kg; 5kg; 10kg; 25kg; 50kg
- \* Resolution : Display Resolution 1/10,000.
  - Internal Resolution 1/1000,000.
- \* Rechargeable Battery backup for 24 hours of continuous usage (optional).
- \* Intelligent power control
  - A. When AC power is available, scale will use AC power only whatever rechargeable battery is installed or not. When AC power is shut off, scale will use battery automatically.
  - B. When scale works on rechargeable battery, if the battery is weak, the battery indictor will light up. When the power from battery becomes low such that the scale can not compute accurately, all Displays will shut off except the Battery indicator. The power is then shut off completely after 1 minute.
  - C. Scale detects rechargeable battery voltage and control battery charge process automatically.
    - The battery charge indicator lights up when rechargeable battery is being charged.
- \* Calibration by software.
- \* Water proof keyboard and splash proof housing.
- \* 24 switch keys
  - ON/OFF key.
  - 10 Numeric keys.
  - 13 Operational keys.
- \* Large platter : 340 x 243 mm.
- \* Plastic housing.
- \* 25 digits with 19 segments Back-light LCD Operator displays.
- \* RS-232C interface for data communication and printer connection.
  - Gross Weight, Tare Weight, Net Weight, Unit Weight, Count, PLU code, Product Description, Product Lot No., Accumulated count.
- \* Two scale channels, one for built-in platform, another for remote platform.
- \* External printer connectible (RS-232C)
  - Label printer : DIGI GP-460R
- Bar code printer : ZEBRA LP-2844
- Receipt printer :EPSON TM-U200
- \* 100 PLU, each PLU consists of Unit Weight, Tare Weight, Product Description(32 characters), Product Lot No. (32 characters), Set point(Hi/OK/Low).

#### 4. Operating Conditions

| * Power Source          | : AC 240/230/220V, 117/100V.                |
|-------------------------|---------------------------------------------|
|                         | : DC 6V 5Ah rechargeable battery (optional) |
| * Operating Temperature | $: -10^{\circ}C \sim +40^{\circ}C$ (OIML).  |
| * Operating Humidity    | : 15 ~ 85% RH.                              |
| * Power Consumption     | : 18W when using AC power.                  |
|                         | : 1W when using rechargeable battery.       |

#### 5. Charging Conditions (for Rechargeable battery only)

| * Power Source   | - | : AC 240/230/220V, | 117/1 | 00V. |
|------------------|---|--------------------|-------|------|
| * Charge Current |   | : 800 mA.          |       |      |

\* Charge Time : 8 - 10 hours.

#### 6. Analog Specification

| * Input sensitivity       | : 1mV/V.         |
|---------------------------|------------------|
| * Zero adjust range       | $:0 \pm 5mV.$    |
| * Zero balance range      | $:0 \pm 0.5$ mV. |
| * L/C applied voltage     | : DC 5V.         |
| * Speed of A/D conversion | : 30 times/sec.  |
| AT 1 1 1 1                | 1000 000         |

\* Internal Resolution : 1000,000.

#### 7. Display and Indicators

|                                                                    | TARE                   | kg |                 | kg          |        | kg/1000PCS |                 | Pcs    |   |
|--------------------------------------------------------------------|------------------------|----|-----------------|-------------|--------|------------|-----------------|--------|---|
|                                                                    |                        |    |                 |             |        |            |                 |        |   |
|                                                                    |                        |    |                 |             |        |            |                 |        |   |
| →04-NET DISUFF GROSS 1 2 DISCOMP (PRG) ∑ OUT IN (☐) CHARE<br>SCALE | ( <b>&gt;0</b> ←)[NET] |    | INSUFF) (GROSS) | 12<br>SCALE | RECOMP | PRG        | <b>E</b> OUT IN | CHANGE | ) |

Type A(Standard type with NET/GROSS shift function)

| TARE |       |       | WEIGHT       |        | UNIT WEIGHT |               | Pcs    | _ |
|------|-------|-------|--------------|--------|-------------|---------------|--------|---|
|      |       |       |              |        |             |               |        |   |
|      |       |       |              |        |             |               |        |   |
|      | kg lb | MSUFF | 1 2<br>Scale | RECOMP | PRG WT APW  | () (OUT) (IN) | CHARGE |   |

Type B(Special type with<br/>Type B(Special type with)kg/lb shift function)WT/100 or APW function)

#### 7.1. Display Specifications

- \* Tare Weight Display : 5 digits.
- \* Weight Display : 5 digits.
- \* Unit Weight Display : 5 digits.
- \* Quantity Display : 7 digits.

#### 7.2. Indicators

| 1 11000000000 |                                                                                                  |
|---------------|--------------------------------------------------------------------------------------------------|
| * ZERO        | : On when zero point is adjusted and weight is stable.                                           |
| * NET         | : On when tare subtraction is performed.                                                         |
| * kg          | : On when the item is weighed in kg unit with [kg/lb] key pressed.( <b>type B version only</b> ) |
| * lb          | : On when the item is weighed in lb unit with [kg/lb] key pressed. (type B version only)         |
| * INSUFF      | : On when the net weight is below a specific percentage of capacity weight.                      |
| * GROSS       | : On when [Gross/Net] key is pressed. (type A version only)                                      |
| *SCALE1       | : On when the scale 1 is in use.                                                                 |
| *SCALE2       | : On when the scale 2 is in use.                                                                 |
| * RECOMP      | : On when unit weight recomputing is enable.                                                     |
| * PROG        | : On when in the programming mode.                                                               |
| * WT/1000     | : On when the display unit weight is 1000PCS base. (type B version only)                         |
| * APW         | : On when the display unit weight is one PCS base. (type B version only)                         |
| * ∑           | : On when quantity is accumulating.                                                              |
| *OUT          | : On when remove a quantity of parts to item inventory.                                          |
| *IN           | : On when add a quantity of parts to item inventory.                                             |
| * BATT        | : On when Battery is weak and needs to charge (only for rechargeable battery type).              |
| * CHARGE      | : On when Battery is charging (only for rechargeable battery type)                               |
|               |                                                                                                  |

#### 8. Dimensions

- \* Platter size : 340 x 243 mm.
- \* Overall size : 354 x 349 x 115 mm.

### 9. External Connectors

- \* AC receptacle.

\* RS-232C interface.\* 14 pin femal amphenol for external loadcell

#### 10. Main Components

| * Microcomputer      | : Hitachi HD64F73687(56K Flash) / HD64F3684(32K Flash) /        |
|----------------------|-----------------------------------------------------------------|
| -                    | HD6433687(56K ROM) / HD6433686(48K ROM) ./ HD6433685(40K ROM) / |
|                      | HD6433684(32K ROM) / HD6433683(23K ROM)                         |
| * Crystal Oscillator | : 10 MHz.                                                       |

- \* Display device : Back-light LCD.
- \* Loadcell : Sensitivity 1~3mV/V

# 11. Existing parts to be used \* P type Loadcell (DS-788). \* Back-ligntLCD(SM-100).

- \* Housing and Mechanical Blocks (DS-788).

#### 12. Capacity/Minimum Graduation/Tare range

| Capacity | Minimum Graduation     | Tare Rang     |
|----------|------------------------|---------------|
| 500g     | 0.1g (1e = 200IR)      | 0 - 249.9g    |
| 1kg      | 0.2g (1e = 200IR)      | 0 - 0.4998kg  |
| 2.5kg    | 0.5g (1e = 200IR)      | 0 - 0.9995kg  |
| 5kg      | 1g (1e = 200IR)        | 0 - 0.999kg   |
| 10kg     | 2g (1e = 200IR)        | 0 - 9.998kg   |
| 25kg     | 5g (1e = 200IR)        | 0 - 9.995kg   |
| 1lb      | 0.0001 lb (1e = 100IR) | 0 - 0.4999 lb |
| 2 lb     | 0.0002 lb (1e = 100IR) | 0 - 0.9998 lb |
| 5 lb     | 0.0005 lb (1e = 100IR) | 0 - 0.9995 lb |
| 10 lb    | 0.001 lb (1e = 100IR)  | 0 - 9.999 lb  |
| 20 lb    | 0.002 lb (1e = 100IR)  | 0 - 9.998 lb  |
| 50 lb    | 0.005 lb (1e = 100IR)  | 0 - 9.995 lb  |

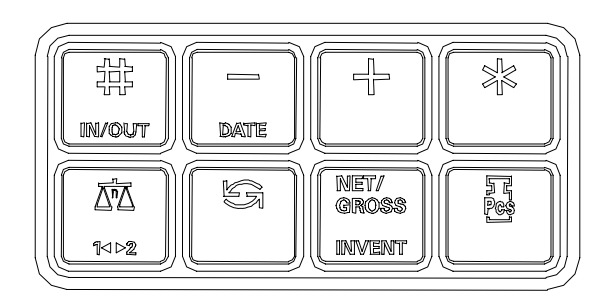

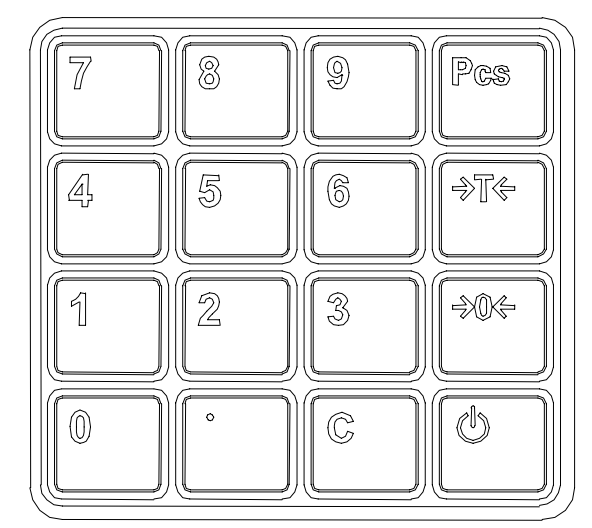

Type A

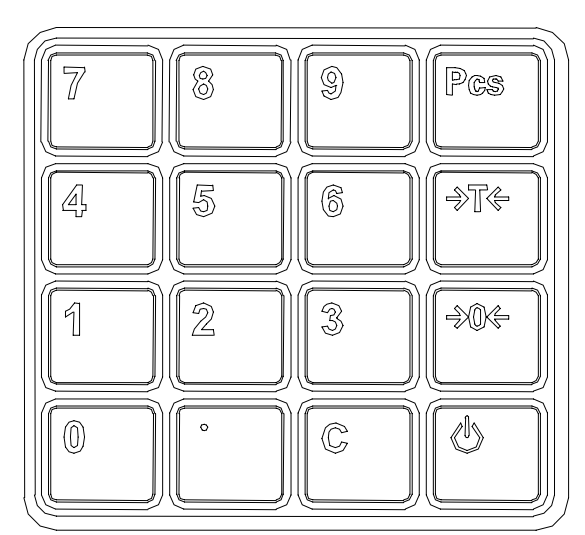

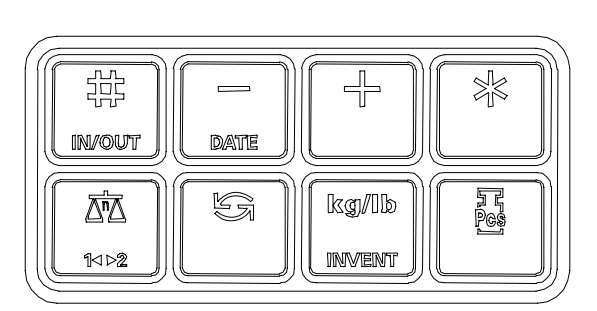

Type B

# 13. Key Functions

| U            |          |                                                             |
|--------------|----------|-------------------------------------------------------------|
|              | ļ        | : ON/OFF key. Turn the power ON or OFF.                     |
| 0            | 9        |                                                             |
|              | to L     | : Numeric keys. Input numerical value.                      |
| 0            |          |                                                             |
|              | <u> </u> | : Decimal Point key. Set decimal point.                     |
| C            | u.       |                                                             |
|              |          | : CLEAR key. Clear numerical values.                        |
| Pcs          |          |                                                             |
| L            | ļ        | : Sampling key. Used for computing unit weight by sampling. |
| ->T&         |          |                                                             |
|              | ļ        | : TARE key.Set or clear tare value.                         |
| <i>⇒</i> 0¢÷ |          |                                                             |
| L            | ļ        | : RE-ZERO key. Resets weight display to zero.               |
| 彩            |          |                                                             |
| LIN/OUT      | J        | : PLU CODE key. Used to call out PLU data.                  |

| DATE            | )        | : MINUS key. Correct operation on products.                                                   |
|-----------------|----------|-----------------------------------------------------------------------------------------------|
|                 |          |                                                                                               |
|                 |          | : PLUS key. Used for accumulation.                                                            |
| A A             |          |                                                                                               |
|                 | <u></u>  | : Data Setting key. Set up SPEC data or clear TOTAL data.                                     |
| Δ°Δ             |          |                                                                                               |
| 1⊲⊳2            | J        | :Select 1 <sup>st</sup> Scale or 2 <sup>nd</sup> Scale                                        |
| ß               |          |                                                                                               |
|                 | ļ        | : MODE SET key. Used to enter programming mode from weighing mode.                            |
| NET/<br>GROSS   |          | : NET/GROSS change key. Used to change display between Gross and Net.(Only on                 |
| LINVENT         | <u> </u> | type A)                                                                                       |
| kg/1b<br>invent |          | : kg/lb conversion key. Used to convert the weighing unit between kg and lb. (Only on type B) |
| Fø]             |          |                                                                                               |
|                 | J        | : UNIT WEIGHT key. Used to set unit weight and display All digits of Unit Weight.             |

# 14. Notable differences from current Teraoka scales: \* Low cost LCD display counting scale.

#### 15. Block Diagram of Electrical Connection

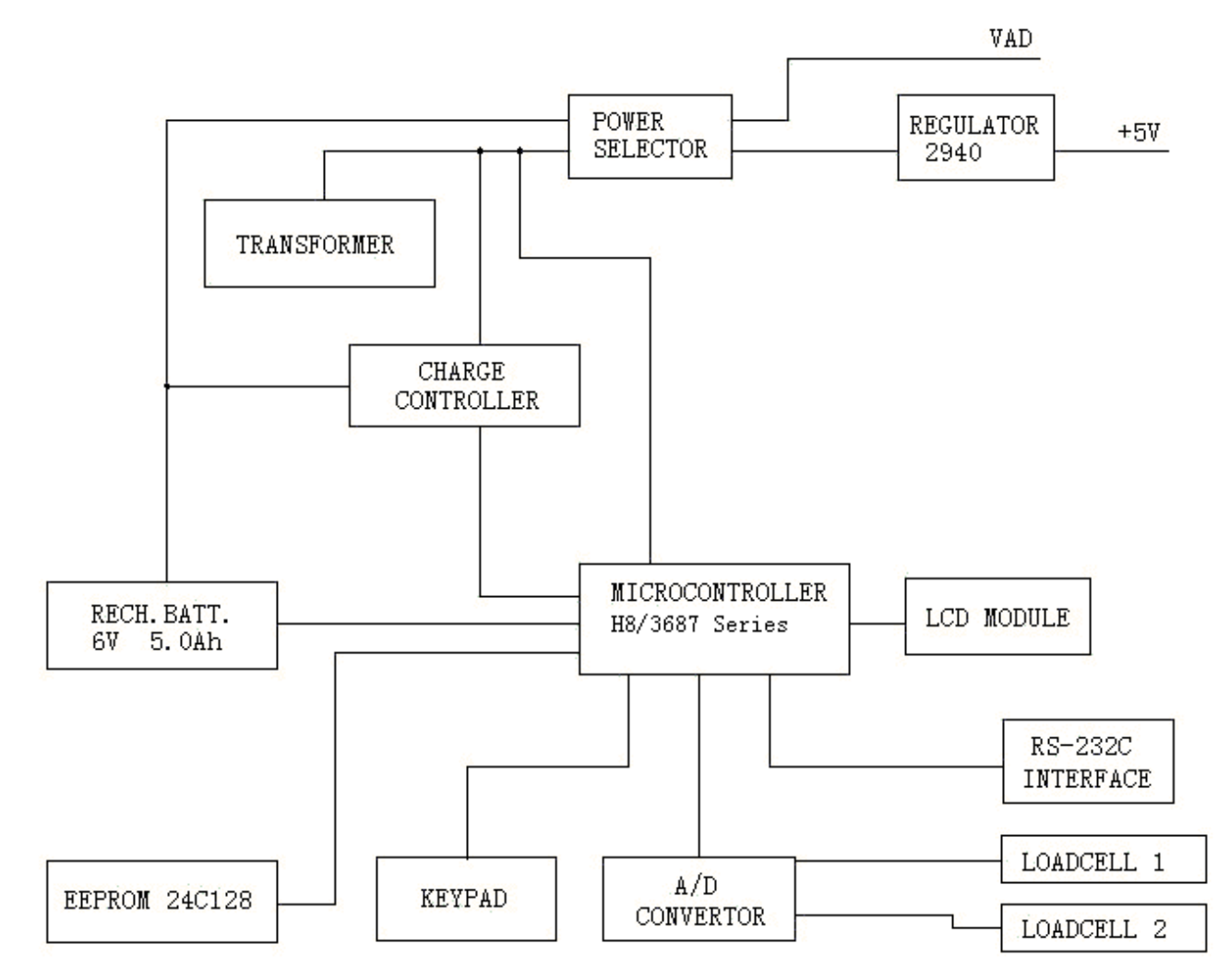

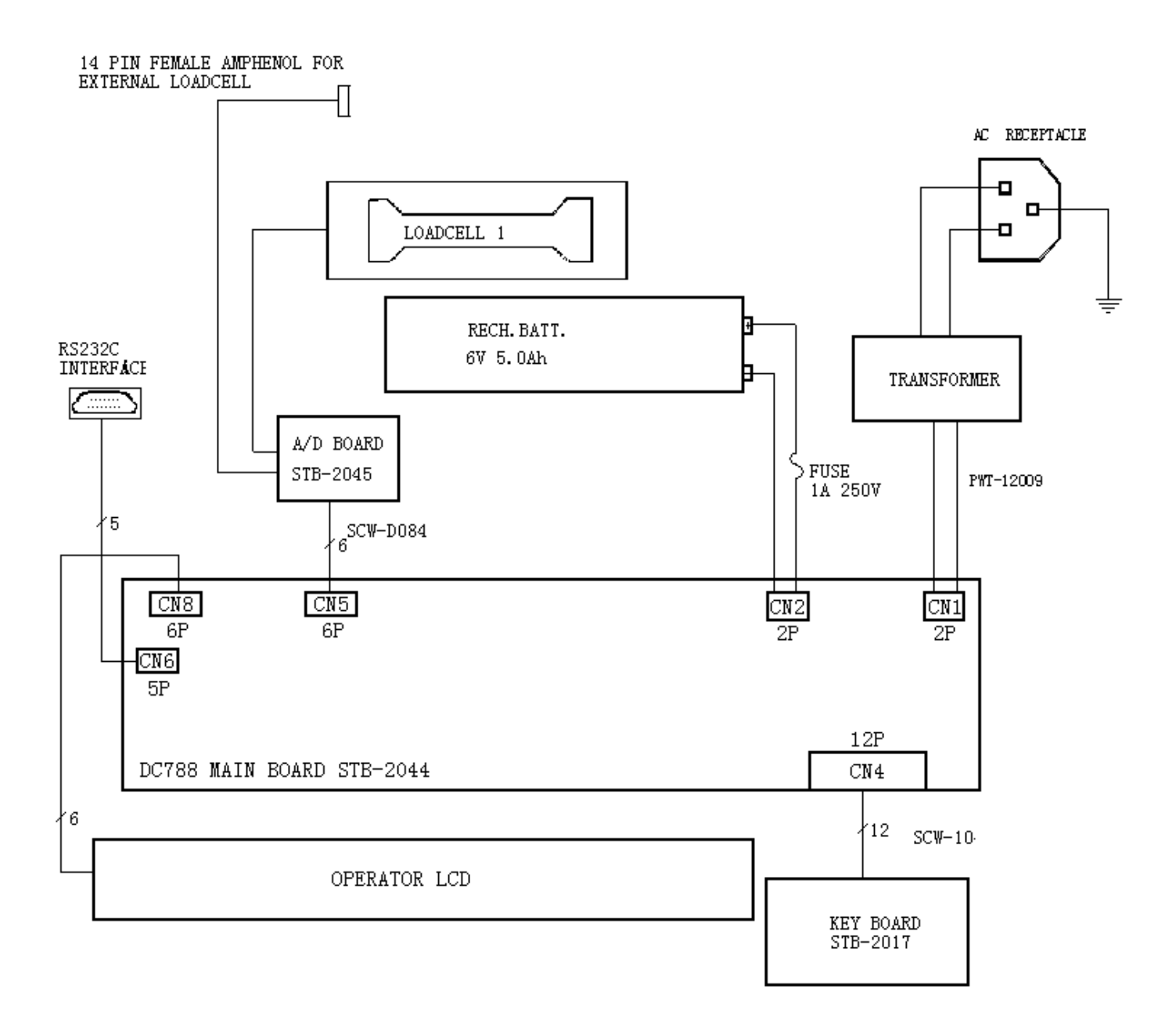

#### 17. Hardware Description

#### 17.1. Microcomputer

The H8/3687 Series Microcomputer was chosen for the following reasons:

- \* Cheaper.
- \* High-speed CPU with sixteen 16-bit registers.
  \* 33 interrupt sources and efficient interrupt processing.
- \* Four versatile timers.
- \* Two on-chip serial communication interface channels.
- \* 8-channel 10-bit resolution A/D converter.
- \*I<sup>2</sup>C bus interface.
- \* Less chip count.
- \* Pin compatibility of similar package with difference ROM sizes.
- \* Instruction set is compatible with the H8/300 CPU.
- \* Good support.

#### 17.2. Pin Assignment

| Pin              | I/O | Assignment | Device            | Remark                     |
|------------------|-----|------------|-------------------|----------------------------|
| P10/TMOW         | Ι   | -          |                   |                            |
| P11/PWM          | Ι   | -          |                   |                            |
| P12              | Ι   | ACIN       | AC Power          | Detects AC Power           |
| P14/IRQ0         | Ι   | -          |                   |                            |
| P15/IRQ1/TMIB1   | Ι   | -          |                   |                            |
| P16/IRQ2         | Ι   | -          |                   |                            |
| P17/IRQ3/TRGV    | Ι   | K0         | Keyboard          | Key Return Line            |
| P20/SCK3         | 0   | RTS        | MAX232            | RS-232C                    |
| P21/RXD          | Ι   | RXD        | MAX232            | RS-232C                    |
| P22/TXD          | 0   | TXD        | MAX232            | RS-232C                    |
| P23              | Ι   | CTS        | MAX232            | RS-232C                    |
| P24              | 0   | CVD        | R12               | Device Power Control       |
| P30              | 0   | T1         | KEYBOARD          | Key Scanning Line          |
| P31              | 0   | T2         | KEYBOARD          | Key Scanning Line          |
| P32              | 0   | Т3         | KEYBOARD          | Key Scanning Line          |
| P33              | 0   | T4         | KEYBOARD          | Key Scanning Line          |
| P34              | 0   | T5         | KEYBOARD          | Key Scanning Line          |
| P35              | 0   | T6         | KEYBOARD          | Key Scanning Line          |
| P36              | Ι   | -          |                   |                            |
| P37              | Ι   | -          |                   |                            |
| P50/WKP0         | Ι   | -          |                   |                            |
| P51/ WKP 1       | Ι   | -          |                   |                            |
| P52/ WKP 2       | 0   | TBT        | R8                | Controls BATT Detector     |
| P53/ WKP 3       | 0   | CVAD       | R6                | Controls BATT Power To A/D |
| P54 WKP 4        | 0   | BTPW       | R4                | Controls BATT Power To M/B |
| P55/ WKP 5/ADTRG | 0   | BTCHG      | R2                | Controls BATT Charger      |
| P56/SDA          | I/O | SDA        | AT24C128,HMS093AL | EEPROM,LCM                 |
| P57/SCL          | 0   | SCL        | AT24C128,HMS093AL | EEPROM,LCM                 |
| P60/FTIOA0       | 0   | RTCCS      | 3511A             | Real Time Clock            |
| P61/FTIOB0       | 0   | RTCSCK     | 3511A             | Real Time Clock            |
| P62/FTOC0        | I/O | RTCSIO     | 3511A             | Real Time Clock            |
| P63/FTIOD0       | 0   | CBUZZ      | R40               | Buzzer Sounder             |
| P64/FTIOA1       | 0   | ADCHAN     | A/D Board         | Controls A/D Channel       |
| P65/FTIOB1       | 0   | ADSCLK     | A/D Board         | Controls A/D Conversion    |
| P66/FTIOC1       | 0   | ADSDI      | A/D Board         | Controls A/D Conversion    |
| P67/FTIOD1       | Ι   | ADSDO      | A/D Board         | Controls A/D Conversion    |
| P70/SCK3_2       | Ι   | -          |                   |                            |
| P71/RXD_2        | Ι   | -          |                   |                            |
| P71/TXD_2        | Ι   | -          |                   |                            |
| P74/TMRIV        | 0   | EEPWP      | AT24C128          | EEPROM                     |
| P75/TMCIV        | Ι   | -          |                   |                            |
| P76/TMOV         | Ι   | -          |                   |                            |

| Pin     | I/O | Assignment | Device       | Remark                                |
|---------|-----|------------|--------------|---------------------------------------|
| P85     | I/O | JUMPER&E7  | JUMPER&E7    | MODE SELECT                           |
| P86     | I/O | E7         | E7           | MODE SELECT                           |
| P87     | I/O | E7         | E7           | MODE SELECT                           |
| PB0/AN0 | Ι   | -          |              |                                       |
| PB1/AN1 | Ι   | K1         | Keyboard     | Key Return Line                       |
| PB2/AN2 | Ι   | K2         | Keyboard     | Key Return Line                       |
| PB3/AN3 | Ι   | K3         | Keyboard     | Key Return Line                       |
| PB4/AN4 | Ι   | K4         | Keyboard     | Key Return Line                       |
| PB5/AN5 | Ι   | -          |              | , , , , , , , , , , , , , , , , , , , |
| PB6/AN6 | Ι   | BTV        | Battery      | Detects Battery Voltage               |
| PB7/AN7 | Ι   | -          |              |                                       |
| NMI     | Ι   | -          | JUMPER       | MODE SELECT                           |
| OSC1    | Ι   | -          | Oscillator   | 10 MHz Crystal                        |
| OSC2    | 0   | -          | Oscillator   | 10 MHz Crystal                        |
| X1      | Ι   | -          | Oscillator   | 32.768 kHz Crystal                    |
| X2      | 0   | -          | Oscillator   | 32.768 kHz Crystal                    |
| AVCC    | -   | -          | -            | Analog power supply                   |
| VCL     | -   | -          | -            | Connected to VSS PIN                  |
| VCC     | -   | -          | -            | Power supply                          |
| VSS     | -   | -          | -            | Ground                                |
| TEST    | Ι   | -          | -            | Connected to VSS PIN                  |
| RES     | Ι   | -          | Reset device | System Reset                          |

# 19. Operations In Weighing Mode *19.1. ON/OFF*

| 1 - ZERO | 2 - NET                                    | 3 - INSUFF                                                                                                    | 4 - SCAL                                                                                                    | E1 5 - RI                                                                                                    | ECON                                                                                                    | MP                                                                                                    |                                                                                                    | 6 -                                                                                                    | ME                                                                                                    | MOI                                                                                                    | łY                                                                                                    |
|----------|--------------------------------------------|----------------------------------------------------------------------------------------------------|----------------------------------------------------------------------------------------------------|----------------------------------------------------------------------------------------------------|----------------------------------------------------------------------------------------------------|----------------------------------------------------------------------------------------------------|----------------------------------------------------------------------------------------------------|----------------------------------------------------------------------------------------------------|----------------------------------------------------------------------------------------------------|----------------------------------------------------------------------------------------------------|----------------------------------------------------------------------------------------------------|
| Key-in   | TARE                                       | WEIGHT                                                                                                    | U.Weight                                                                                                    | QTY.                                                                                                    | 1                                                                                                    | 2                                                                                                    | 3                                                                                                    | 4                                                                                                    | 5                                                                                                    | 6                                                                                                    |                                                                                                    |
| [ON/OFF] | 88888                                      | 88888                                                                                                    | 88888                                                                                                    | 888888                                                                                                    |                                                                                                    |                                                                                                    |                                                                                                    |                                                                                                    |                                                                                                    |                                                                                                    | l                                                                                                    |
|          |                                            |                                                                                                    |                                                                                                    |                                                                                                    |                                                                                                    |                                                                                                    |                                                                                                    |                                                                                                    |                                                                                                    |                                                                                                    | l                                                                                                    |
|          | 88888                                      | 88888                                                                                                    | 88888                                                                                                    | 888888                                                                                                    |                                                                                                    |                                                                                                    |                                                                                                    |                                                                                                    |                                                                                                    |                                                                                                    | l                                                                                                    |
|          |                                            |                                                                                                    |                                                                                                    |                                                                                                    |                                                                                                    |                                                                                                    |                                                                                                    |                                                                                                    |                                                                                                    |                                                                                                    | l                                                                                                    |
|          | 0.0 0 0                                    | 0.0 0 0                                                                                                    | 0                                                                                                    | 0                                                                                                    | $\mathbf{T}$                                                                                                    |                                                                                                    | ▼                                                                                                    | ▼                                                                                                    |                                                                                                    |                                                                                                    | l                                                                                                    |
| [ON/OFF] |                                            |                                                                                                    |                                                                                                    |                                                                                                    |                                                                                                    |                                                                                                    |                                                                                                    |                                                                                                    |                                                                                                    |                                                                                                    |                                                                                                    |
|          | 1 - ZERO<br>Key-in<br>[ON/OFF]<br>[ON/OFF] | 1 - ZERO         2 - NET           Key-in         TARE           [ON/OFF]         8 8 8 8 8           8 8 8 8 8         0.0 0 0           [ON/OFF]         0.0 0 0 | 1 - ZERO         2 - NET         3 - INSUFF           Key-in         TARE         WEIGHT           [ON/OFF]         8 8 8 8 8         8 8 8 8 8           8 8 8 8 8         8 8 8 8 8         8 8 8 8 8           0.0 0 0         0.0 0 0         0.0 0 0           [ON/OFF]         1         0.0 0 0         0.0 0 0 | 1 - ZERO       2 - NET       3 - INSUFF       4 - SCAL         Key-in       TARE       WEIGHT       U.Weight       0         [ON/OFF]       88888       88888       88888       88888       88888       88888       888888       888888       888888       888888       888888       888888       888888       888888       888888       888888       888888       888888       888888       888888       888888       888888       888888       888888       888888       888888       888888       888888       888888       888888       888888       888888       888888       888888       888888       888888       888888       888888       888888       888888       888888       888888       888888       888888       888888       888888       888888       888888       888888       888888       888888       888888       888888       888888       888888       888888       888888       888888       888888       888888       888888       888888       888888       888888       888888       888888       888888       888888       888888       888888       888888       888888       888888       888888       888888       888888       8888888       888888       8888888       8888888 | 1 - ZERO       2 - NET       3 - INSUFF       4 - SCALE1       5 - RI         Key-in       TARE       WEIGHT       U.Weight       QTY.         [ON/OFF]       88888       88888       88888       88888       888888       888888       888888       888888       888888       888888       888888       8888888       8888888       8888888       8888888       8888888       8888888       8888888       8888888       88888888       88888888       88888888       88888888       88888888       88888888       888888888       88888888888888888       888888888888888888888888888888888888 | 1 - ZERO     2 - NET     3 - INSUFF     4 - SCALE1     5 - RECOLE       Key-in     TARE     WEIGHT     U.Weight     QTY.     1       [ON/OFF]     88888     88888     88888     88888     888888     888888     888888     888888     888888     888888     888888     888888     888888     888888     888888     8888888     888888     888888     888888     888888     888888     888888     888888     888888     888888     888888     8888888     8888888     8888888     8888888     8888888     8888888     8888888     8888888     8888888     8888888     8888888     8888888     8888888     8888888     8888888     8888888     8888888     8888888     8888888     8888888     8888888     8888888     8888888     8888888     8888888     8888888     88888888     8888888     8888888     8888888     8888888     8888888     8888888     88888888     8888888     8888888     88888888     88888888     88888888     88888888     88888888     88888888     88888888     88888888     88888888     88888888     88888888     88888888     888888888     88888888     888888888     888888888     888888888     888888888     8888888888     88888888888     8888888888888 | 1 - ZERO       2 - NET       3 - INSUFF       4 - SCALE1       5 - RECOMP         Key-in       TARE       WEIGHT       U.Weight       QTY.       1       2         [ON/OFF]       88888       88888       88888       888888       888888       888888       1       1       2         [ON/OFF]       88888       88888       88888       888888       888888       1       1       2         [ON/OFF]       88888       88888       88888       888888       888888       1       1       2         [ON/OFF]       0.000       0.000       0       0       0       1       1       2 | 1 - ZERO       2 - NET       3 - INSUFF       4 - SCALE1       5 - RECOMP         Key-in       TARE       WEIGHT       U.Weight       QTY.       1       2       3         [ON/OFF]       88888       88888       88888       88888       88888       888888       8       8       8       8       8       8       8       8       8       8       8       8       8       8       8       8       8       8       8       8       8       8       8       8       8       8       8       8       8       8       8       8       8       8       8       8       8       8       8       8       8       8       8       8       8       8       8       8       8       8       8       8       8       8       8       8       8       8       8       8       8       8       8       8       8       8       8       8       8       8       8       8       8       8       8       8       8       8       8       8       8       8       8       8       8       8       8       8       8       8       8 | 1 - ZERO       2 - NET       3 - INSUFF       4 - SCALE1       5 - RECOMP       6 -         Key-in       TARE       WEIGHT       U.Weight       QTY.       1       2       3       4         [ON/OFF]       88888       88888       88888       88888       888888       888888       8       8       8       8       8       8       8       8       8       8       8       8       8       8       8       8       8       8       8       8       8       8       8       8       8       8       8       8       8       8       8       8       8       8       8       8       8       8       8       8       8       8       8       8       8       8       8       8       8       8       8       8       8       8       8       8       8       8       8       8       8       8       8       8       8       8       8       8       8       8       8       8       8       8       8       8       8       8       8       8       8       8       8       8       8       8       8       8       8 | 1 - ZERO       2 - NET       3 - INSUFF       4 - SCALE1       5 - RECOMP       6 - MEI         Key-in       TARE       WEIGHT       U.Weight       QTY.       1       2       3       4       5         [ON/OFF]       88888       88888       88888       888888       888888       888888       8       8       8       8       8       8       8       8       8       8       8       8       8       8       8       8       8       8       8       8       8       8       8       8       8       8       8       8       8       8       8       8       8       8       8       8       8       8       8       8       8       8       8       8       8       8       8       8       8       8       8       8       8       8       8       8       8       8       8       8       8       8       8       8       8       8       8       8       8       8       8       8       8       8       8       8       8       8       8       8       8       8       8       8       8       8       8       8 </td <td>1 - ZERO       2 - NET       3 - INSUFF       4 - SCALE1       5 - RECOMP       6 - MEMOR         Key-in       TARE       WEIGHT       U.Weight       QTY.       1       2       3       4       5       6         [ON/OFF]       88888       88888       88888       88888       888888       8       8       8       8       8       8       8       8       8       8       8       8       8       8       8       8       8       8       8       8       8       8       8       8       8       8       8       8       8       8       8       8       8       8       8       8       8       8       8       8       8       8       8       8       8       8       8       8       8       8       8       8       8       8       8       8       8       8       8       8       8       8       8       8       8       8       8       8       8       8       8       8       8       8       8       8       8       8       8       8       8       8       8       8       8       8       8       8</td> | 1 - ZERO       2 - NET       3 - INSUFF       4 - SCALE1       5 - RECOMP       6 - MEMOR         Key-in       TARE       WEIGHT       U.Weight       QTY.       1       2       3       4       5       6         [ON/OFF]       88888       88888       88888       88888       888888       8       8       8       8       8       8       8       8       8       8       8       8       8       8       8       8       8       8       8       8       8       8       8       8       8       8       8       8       8       8       8       8       8       8       8       8       8       8       8       8       8       8       8       8       8       8       8       8       8       8       8       8       8       8       8       8       8       8       8       8       8       8       8       8       8       8       8       8       8       8       8       8       8       8       8       8       8       8       8       8       8       8       8       8       8       8       8       8 |

Note: 1) Power On Segment Check Style can be selected by setting SPEC08.0. In this example assume SPEC08.0 = 0.

# 19.2. Tare Subtraction

### 19.2.1. One Touch Tare Subtraction

|                                 | 1 - ZERO | 2 - NET | 3 - INSUFF | 4 - SCA  | ALE1 5 - RH | ECO | MP |   | 6 - | MEI | MORY |
|---------------------------------|----------|---------|------------|----------|-------------|-----|----|---|-----|-----|------|
| OPERATION                       | Key-in   | TARE    | WEIGHT     | U.Weight | QTY.        | 1   | 2  | 3 | 4   | 5   | 6    |
| Weighing mode.                  |          | 0.0 0 0 | 0.0 0 0    | 0        | 0           | ¥   |    | ۲ | ۲   |     |      |
| Put tare (e.g. 30 g) on platter |          | 0.0 0 0 | 0.0 3 0    | 0        | 0           |     |    |   | ▼   |     |      |
| Subtract the tare weight.       | [T]      | 0.0 3 0 | 0.0 0 0    | 0        | 0           |     | ▼  | ▼ | ▼   |     |      |
| Remove the tare weight          |          | 0.0 3 0 | - 0.0 3 0  | 0        | 0           | •   | ▼  |   | •   |     |      |
| Clear the tare weight.          | [T]      | 0.0 0 0 | 0.0 0 0    | 0        | 0           | •   |    | ۲ | •   |     |      |

#### 19.2.2. Digital Tare Subtraction

|                                     | 1 - ZERO        | 2 - NET | 3 - INSUFF | 4 - SCA  | LE1 5 - RE | ECOI | MP |   | 6 – | ME | MOI | RY |
|-------------------------------------|-----------------|---------|------------|----------|------------|------|----|---|-----|----|-----|----|
| OPERATION                           | Key-in          | TARE    | WEIGHT     | U.Weight | QTY.       | 1    | 2  | 3 | 4   | 5  | 6   |    |
| Weighing mode.                      |                 | 0.0 0 0 | 0.0 0 0    | 0        | 0          | ٠    |    | ¥ | ٠   |    |     |    |
| Key in the tare weight. (e.g. 50g). | [0] [.] [0] [3] |         | 0.0 3      |          |            |      |    |   |     |    |     |    |
| Subtract the tare weight.           | [T]             | 0.0 3 0 | -0.0 3 0   | 0        | 0          |      | ▼  | ▼ | ▼   |    |     |    |
| Clear the tare weight.              | [T]             | 0.0 0 0 | 0.0 0 0    | 0        | 0          | ▼    |    | ▼ | ▼   |    |     |    |
| Key in the tare weight. (e.g. 2kg). | [2]             |         | 2          |          |            |      |    |   |     |    |     |    |
| Subtract the tare weight.           | [T]             | 2.0 0 0 | -2.0 0 0   | 0        | 0          |      | •  | • | •   |    |     |    |
| Clear the tare weight.              | [T]             | 0.0 0 0 | 0.0 0 0    | 0        | 0          | •    |    | ▼ | ▼   |    |     |    |

# 19.3. Unit Weight Entry Operation

19.3.1. By Sampling

| _                                          | 1 - ZERO 2 | - NET   | 3 - INSUFF | 4 – SCA  | LE1 5 - RE | COMP |   | 6 –          | ME | MORY |
|--------------------------------------------|------------|---------|------------|----------|------------|------|---|--------------|----|------|
| OPERATION                                  | Key-in     | TARE    | WEIGHT     | U.Weight | QTY.       | 1 2  | 3 | 4            | 5  | 6    |
| Put 10 pieces of samples on platter        |            | 0.0 0 0 | 0.0 9 6    | 0        | 0          |      |   | •            |    |      |
| Compute unit weight.                       | [Pcs]      |         |            |          |            |      |   | ▼            |    |      |
|                                            |            | 0.0 0 0 | 0.0 9 6    | 9.6366   | 1 0        |      |   | ▼            |    |      |
| Clear unit weight.                         | [C]        | 0.0 0 0 | 0.0 9 6    | 0        | 0          |      |   | ▼            |    |      |
| Put 15 pieces of samples on platter        |            | 0.0 0 0 | 0.1 4 4    | 0        | 0          |      |   | ▼            |    |      |
| Input sampling quantity.                   | [1] [5]    |         | 1 5        |          |            |      |   |              |    |      |
| Compute unit weight.                       | [Pcs]      |         |            |          |            |      |   | ▼            |    |      |
|                                            |            | 0.0 0 0 | 0.0 9 6    | 9.6326   | 1 5        |      |   | ▼            |    |      |
| Put some more pieces of samples on platter |            | 0.0 0 0 | 0.1 9 2    | 9.6326   | 20         |      |   | ▼            | ▼  |      |
| (e.g. 5pcs)                                |            |         |            |          |            |      |   |              |    |      |
| Re-compute function enabled while          |            |         |            |          |            |      |   |              |    |      |
| RECOMP lamp is on.                         |            |         |            |          |            |      |   |              |    |      |
| Re-compute unit weight.                    | [Pcs]      |         |            |          |            |      |   | ▼            | ▼  |      |
| The accuracy of unit weight can be         |            | 0.0 0 0 | 0.1 9 2    | 9.6298   | 20         |      |   | $\mathbf{T}$ |    |      |
| improved after re-computing.               |            |         |            |          |            |      |   |              |    |      |

#### 19.3.2. Digital Unit Weight Operation

|                       | 1 - ZERO 2      | 2 - NET | 3 - INSUFF | 4 - SCA   | LE1 5 - RE | ECON | MP |   | 6 – | ME | MOI | ٢Y |
|-----------------------|-----------------|---------|------------|-----------|------------|------|----|---|-----|----|-----|----|
| OPERATION             | Key-in          | TARE    | WEIGHT     | U.Weight  | QTY.       | 1    | 2  | 3 | 4   | 5  | 6   |    |
| Put weight on platter |                 | 0.0 0 0 | 0.5 2 8    | 0         | 0          |      |    |   | ٠   |    |     |    |
| Key in unit weight.   | [5] [.] [2] [5] |         |            | 5.2 5 7 8 |            |      |    |   | ▼   |    |     |    |
|                       | [7] [8]         |         |            |           |            |      |    |   |     |    |     |    |
| Set unit weight.      | [UNIT           | 0.0 0 0 | 0.5 2 8    | 5.2 5 7 8 | 100        |      |    |   | ▼   |    |     |    |
|                       | WEIGHT]         |         |            |           |            |      |    |   |     |    |     |    |
| Clear unit weight.    | [C]             | 0.0 0 0 | 0.5 2 8    | 0         | 0          |      |    |   | •   |    |     |    |

# 19.4. Insufficient Sampling Weight Operation 19.4.1. Add Samples

|                                           | 1 - ZERO 2 | 2 - NET | 3 - INSUFF | 4 - SCA  | LE1 5 - RE | COM | IP |   | 6 – | MEI | MOR |
|-------------------------------------------|------------|---------|------------|----------|------------|-----|----|---|-----|-----|-----|
| OPERATION                                 | Key-in     | TARE    | WEIGHT     | U.Weight | QTY.       | 1   | 2  | 3 | 4   | 5   | 6   |
| Put 10 pieces of samples on platter       |            | 0.0 0 0 | 0.0 1 6    | 0        | 0          |     |    | ▼ | ۲   |     |     |
| Add samples till the INSUFF lamp is "OFF" |            | 0.0 0 0 | 0.0 2 0    | 0        | 0          |     |    |   | ▼   |     |     |
| (e.g. 2)                                  |            |         |            |          |            |     |    |   |     |     |     |
| Input sampling quantity before            | [1] [2]    |         |            | 1 2      |            |     |    |   |     |     |     |
| Compute unit weight.                      | [Pcs]      |         |            |          |            |     |    |   | ▼   |     |     |
|                                           |            | 0.0 0 0 | 0.0 2 0    | 1.7000   | 12         |     |    |   | ▼   |     |     |

## 19.4.2. Adopt Suggestion

|                                       | 1 - ZERO 2 | 2 - NET | 3 - INSUFF | 4 - SCA  | LE1 5 - RE | ECOMP |   | 6 –          | ME | MOF | ł۲ |
|---------------------------------------|------------|---------|------------|----------|------------|-------|---|--------------|----|-----|----|
| OPERATION                             | Key-in     | TARE    | WEIGHT     | U.Weight | QTY.       | 1 2   | 3 | 4            | 5  | 6   |    |
| Put 10 pieces of samples on platter   |            | 0.0 0 0 | 0.0 1 6    | 0        | 0          |       | ٠ | ▼            |    |     |    |
| The INSUFF lamp is "ON" when sampling |            |         |            |          |            |       |   |              |    |     |    |
| weight is under a certain level.      |            |         |            |          |            |       |   |              |    |     |    |
|                                       | [Pcs]      |         |            |          |            |       | Ŧ | ▼            |    |     |    |
| Giving a suggestion.                  |            |         |            | A d d    | 10         |       | Ŧ | ▼            |    |     |    |
| Add exactly 10 more pieces of samples |            |         |            | A d d    | 0          |       |   | ▼            |    |     |    |
| Compute unit weight.                  | [Pcs]      |         |            |          |            |       |   | ▼            |    |     |    |
|                                       |            | 0.0 0 0 | 0.0 3 2    | 1.6000   | 2 0        |       |   | $\mathbf{T}$ |    |     |    |

## 19.4.3. Ignore Suggestion

|                                       | 1 - ZERO 2 | 2 - NET | 3 - INSUFF | 4 - SCA         | .LE1 5 - RE | ECOMF | •   | 6 – | ME | MOR | Y |
|---------------------------------------|------------|---------|------------|-----------------|-------------|-------|-----|-----|----|-----|---|
| OPERATION                             | Key-in     | TARE    | WEIGHT     | <b>U.Weight</b> | QTY.        | 1 2   | 2 3 | 4   | 5  | 6   |   |
| Put 10 pieces of samples on platter   |            | 0.0 0 0 | 0.016      | 0               | 0           |       | •   | ▼   |    |     |   |
| The INSUFF lamp is "ON" when sampling |            |         |            |                 |             |       |     |     |    |     |   |
| weight is under a certain level.      |            |         |            |                 |             |       |     |     |    |     |   |
| [Pcs]                                 |            |         |            |                 |             |       | •   | •   |    |     |   |
| Giving a suggestion.                  |            |         |            | A d d           | 10          |       | •   | •   |    |     |   |
| Ignore the suggestion.                | [Pcs]      |         |            |                 |             |       | •   | •   |    |     |   |
|                                       |            | 0.0 0 0 | 0.016      | 1.5 9 0 2       | 10          |       |     | ▼   |    |     |   |

#### 19.5. Parts Counting Operation 19.5.1. Single Counting Operation

|                                        | 1 - ZERO 2 | 2 - NET | 3 - INSUFF | 4 - SCA   | LE1 5 - RE | CON | МР |   | 6 –          | MEI | MORY |
|----------------------------------------|------------|---------|------------|-----------|------------|-----|----|---|--------------|-----|------|
| OPERATION                              | Key-in     | TARE    | WEIGHT     | U.Weight  | QTY.       | 1   | 2  | 3 | 4            | 5   | 6    |
| Enter Unit weight by any means of 19.3 |            | 0.0 0 0 | 0.0 0 0    | 0.5 0 0 2 | 0          | ۲   |    |   | ٠            |     |      |
| Unit Weight Entry Operation            |            |         |            |           |            |     |    |   |              |     |      |
| Put bulk quantity on platter           |            | 0.0 0 0 | 0.4 0 0    | 0.5 0 0 2 | 800        |     |    |   | •            |     |      |
|                                        | [*]        | 0.0 0 0 | 0.4 0 0    | 0.5 0 0 2 | 800        |     |    |   | $\mathbf{v}$ |     |      |

Note: 1) If DC-788 is connected to printer/PC, the data is printed/output by pressing [\*] key.

#### 19.5.2. Accumulation & Subtraction Operation

|                                        | 1 - ZERO 2  | - NET   | 3 - INSUFF  | 4 - SCA   | LE1 5 - RE | ECOI | MP |              | 6 –          | MEN | MORY         |
|----------------------------------------|-------------|---------|-------------|-----------|------------|------|----|--------------|--------------|-----|--------------|
| OPERATION                              | Key-in      | TARE    | WEIGHT      | U.Weight  | QTY.       | 1    | 2  | 3            | 4            | 5   | 6            |
| Enter Unit weight by any means of 19.3 |             | 0.0 0 0 | 0.0 0 0     | 0.5 0 0 2 | 0          | ▼    |    |              | •            |     |              |
| Unit Weight Entry Operation            |             |         |             |           |            |      |    |              |              |     |              |
| Put product on platter                 |             | 0.0 0 0 | $0.4\ 0\ 0$ | 0.5 0 0 2 | 800        |      |    |              | $\mathbf{T}$ |     |              |
| Accumulate the data.                   | [+]         |         | t O t A L   | 1         | 800        |      |    |              |              |     | ▼            |
| Return to Weighing mode.               | [C]         | 0.0 0 0 | $0.4\ 0\ 0$ | 0.5 0 0 2 | 800        |      |    |              | $\mathbf{T}$ |     | ▼            |
| Remove product from platter            |             | 0.0 0 0 | 0.0 0 0     | 0.5 0 0 2 | 0          | •    |    |              | $\mathbf{T}$ |     | ▼            |
| Put product on platter                 |             | 0.0 0 0 | 0.2 5 0     | 0.5 0 0 2 | 500        |      |    |              | $\mathbf{T}$ |     | ▼            |
| Subtract the data.                     | [-]         |         | Corr        | 0         | 300        |      |    |              |              |     | ▼            |
| Return to Weighing mode.               | [C]         | 0.0 0 0 | 0.2 5 0     | 0.5 0 0 2 | 500        |      |    |              | $\mathbf{T}$ |     | ▼            |
| Remove product from platter            |             | 0.0 0 0 | 0.0 0 0     | 0.5 0 0 2 | 0          | •    |    |              | $\mathbf{T}$ |     | ▼            |
| Clear unit weight.                     | [C]         | 0.0 0 0 | 0.0 0 0     | 0         | 0          | •    |    | $\mathbf{T}$ | $\mathbf{T}$ |     | ▼            |
| Display total when unit weight is 0.   | [+]         |         | t O t A L   | 0         | 300        |      |    |              |              |     | ▼            |
| Return to Weighing mode.               | [C]         | 0.0 0 0 | 0.0 0 0     | 0         | 0          | •    |    | $\mathbf{T}$ | $\mathbf{T}$ |     | ▼            |
|                                        | [1] [0] [0] |         |             | 1 0 0     |            |      |    |              |              |     |              |
| Accumulate the data.                   | [+]         |         | t O t A L   | 1         | 400        |      |    |              |              |     | ▼            |
| Return to Weighing mode.               | [C]         | 0.0 0 0 | 0.0 0 0     | 0         | 0          | •    |    | $\mathbf{T}$ | $\mathbf{T}$ |     | ▼            |
|                                        | [3] [7]     |         |             | 3 7       |            |      |    |              |              |     |              |
| Subtract the data.                     | [-]         |         | Corr        | 1         | 363        |      |    |              |              |     | ▼            |
| Return to Weighing mode.               | [C]         | 0.0 0 0 | 0.0 0 0     | 0         | 0          | ▼    |    | $\mathbf{T}$ | •            |     | ▼            |
|                                        | [*]         | 0.0 0 0 | 0.0 0 0     | 0         | 0          | •    |    | •            | $\mathbf{T}$ |     | $\mathbf{T}$ |

Note: 1) If DC-788 is connected to printer/PC, the data is printed/output by pressing [+], [-] and [\*] key.

#### 19.5.3. Negative Counting Function

|                                     | 1 - ZERO     | 2 - NET | 3 - INSUFF | 4 - SCA  | LE1 5 - RE | COMP |   | 6 – | ME | MORY |
|-------------------------------------|--------------|---------|------------|----------|------------|------|---|-----|----|------|
| OPERATION                           | Key-in       | TARE    | WEIGHT     | U.Weight | QTY.       | 1 2  | 3 | 4   | 5  | 6    |
| Put container with parts on platter |              | 0.0 0 0 | 1.2 5 5    | 0        | 0          |      |   | •   |    |      |
| Subtract the tare weight.           | [ <b>T</b> ] | 1.2 5 5 | 0.0 0 0    | 0.0 0 0  | 0          | •    | • | •   |    |      |
| Take 10 pcs of parts from container |              | 1.2 5 5 | - 0.0 2 5  | 0        | 0          | •    |   | •   |    |      |
| Compute unit weight.                | [Pcs]        |         |            |          |            | •    |   | •   |    |      |
| :                                   |              |         |            |          |            | •    |   | •   |    |      |
|                                     |              | 1.2 5 5 | - 0.0 2 5  | 2.4 7 8  | 10         | •    |   | •   |    |      |
| Take bulk number from container     |              | 1.2 5 5 | - 0.0 9 9  | 2.4 7 8  | 40         | -    |   | •   |    |      |
|                                     | [*]          | 1.2 5 5 | - 0.0 9 9  | 2.4 7 8  | 40         | -    |   | •   |    |      |

Note: 1) If DC-788 is connected to printer/PC, the data is printed/output by pressing [\*] key.

#### 19.6. Net/Gross Operation

|                             | 1 - ZERO | 2 - NET | 3 - GROSS | 4 - INS  | UFF 5 - RE | ECOMP |   | 6 - | ME | MOR | Y |
|-----------------------------|----------|---------|-----------|----------|------------|-------|---|-----|----|-----|---|
| OPERATION                   | Key-in   | TARE    | WEIGHT    | U.Weight | QTY.       | 1 2   | 3 | 4   | 5  | 6   |   |
| Put product on platter      |          | 0.0 0 0 | 0.4 0 0   | 0        | 0          |       |   |     |    |     |   |
| Read out Gross weight       | [Gross]  |         | 0.4 0 0   |          |            |       | • |     |    |     |   |
| Return to Weighing mode.    | [Gross]  | 0.0 0 0 | 0.4 0 0   | 0        | 0          |       |   |     |    |     |   |
| Subtract the tare weight.   | [T]      | 0.4 0 0 | 0.0 0 0   | 0.0 0 0  | 0          |       |   |     |    |     |   |
| Read out Gross weight       | [Gross]  |         | 0.4 0 0   |          |            |       | • |     |    |     |   |
| Put more product on platter |          |         | 0.6 5 0   |          |            |       | • |     |    |     |   |
| Return to Weighing mode.    | [Gross]  | 0.4 0 0 | 0.2 5 0   | 0        | 0          |       | , |     |    |     |   |

Note: 1) Only type A have Net/Gross function to shift display between Net weight and Gross weight.

#### 19.7. kg/lb Operation

|                        |         | 1 - ZERO | 2 - NET | 3 - GRO   | SS 4 - INSU | FF |   | 5 - | kg |   | 6 – lt       |
|------------------------|---------|----------|---------|-----------|-------------|----|---|-----|----|---|--------------|
| OPERATION              | Key-in  | TARE     | WEIGHT  | U.Weight  | QTY.        | 1  | 2 | 3   | 4  | 5 | 6            |
| Put product on platter |         | 0.0 0 0  | 0.4 0 0 | 0         | 0           |    |   |     |    | • |              |
| Shift to lb mode       | [kg/lb] | 0.0 0 0  | 0.8 8 0 | 0         | 0           |    |   |     |    |   | -            |
| Return to kg mode      | [kg/lb] | 0.0 0 0  | 0.4 0 0 | 0         | 0           |    |   |     |    | ▼ |              |
|                        | [kg/lb] | 0.0 0 0  | 0.8 8 0 | 0.0 0 0   | 0           |    |   |     |    |   | -            |
| Compute unit weight.   | [Pcs]   |          |         |           |             |    |   |     |    |   | -            |
|                        |         | 0.0 0 0  | 0.8 8 0 | 8 7.9 9 2 | 1 0         |    |   |     |    |   | $\mathbf{T}$ |

Note: 1) Only type B have kg/lb fuction to shift weight unit between kg and lb.

# 19.8. Select 1<sup>st</sup> Scale or 2<sup>nd</sup> Scale Operation

|                                                           | 1 - ZE  | RO 2 -  | NET 3   | - GROSS  | 4 - INSUFF | 5 | – Sc | ale1 |   | 6 – | Scale2 |
|-----------------------------------------------------------|---------|---------|---------|----------|------------|---|------|------|---|-----|--------|
| OPERATION                                                 | Key-in  | TARE    | WEIGHT  | U.Weight | QTY.       | 1 | 2    | 3    | 4 | 5   | 6      |
| Weighing mode.                                            |         | 0.0 0 0 | 0.0 0 0 | 0        | 0          | ¥ |      |      | ٠ | ۲   |        |
| Select 1 <sup>st</sup> Scale or 2 <sup>nd</sup> Scale key | [Scale] | 0.0 0 0 | 0.0 0 0 | 0        | 0          | • |      |      | • | ▼   |        |
|                                                           |         | 0.0 0 0 | 0.0 0 0 | 0        | 0          | ▼ |      |      | ▼ |     | •      |
| Select 1 <sup>st</sup> Scale or 2 <sup>nd</sup> Scale key | [Scale] | 0.0 0 0 | 0.0 0 0 | 0        | 0          | ▼ |      |      | • |     | •      |
|                                                           |         | 0.0 0 0 | 0.0 0 0 | 0        | 0          | • |      |      | • | ▼   |        |

Note: 1) This function available only when SPEC26 2<sup>nd</sup> Scale is enable.

#### 19.9. Item Code Call Up 19.9.1. Recall Numeric Item Code

|                            | 1 -         | ZERO    | 2 - NET | 3 - GROSS | 4 - INSUFF |   | 5 | - IN |   | 6 | – OU | T |
|----------------------------|-------------|---------|---------|-----------|------------|---|---|------|---|---|------|---|
| OPERATION                  | Key-in      | TARE    | WEIGHT  | U.Weight  | QTY.       | 1 | 2 | 3    | 4 | 5 | 6    |   |
| Weighing mode.             |             | 0.0 0 0 | 0.0 0 0 | 0         | 0          | ۲ |   |      | ۲ |   |      |   |
| Enter item code.           | [1] [0] [0] |         |         | 100       |            |   |   |      |   |   |      |   |
| Call up item code.         | [CODE]      | 0.0 0 0 | 0.0 0 0 | 1.6980    | 0          | ▼ |   |      |   | ▼ |      |   |
| Select "In-Out" status.    | [IN/OUT]    | 0.0 0 0 | 0.0 0 0 | 1.6980    | 0          | • |   |      |   |   | •    |   |
| Put bulk parts on platter. |             | 0.0 0 0 | 0.1 4 5 | 1.6980    | 84         |   |   |      |   |   | •    |   |
|                            | [*]         | 0.0 0 0 | 0.1 4 5 | 1.6980    | 84         |   |   |      |   |   | •    |   |

Note: 1) If DC-788 is connected to printer/PC, the data is printed/output by pressing [\*] key.

And inventory value will update according to the IN/OUT status and Accumulation when quantity is accumulating. Subtract from inventory when OUT status. Accumulate inventory when IN status.

#### 19.9.2. Recall Alphanumeric Item Code

|                               | 1 -         | ZERO    | 2 - NET   | 3 - GROSS | 4 - INSUFF |   | 5 | - IN |   | 6 | – OUT        |
|-------------------------------|-------------|---------|-----------|-----------|------------|---|---|------|---|---|--------------|
| OPERATION                     | Key-in      | TARE    | WEIGHT    | U.Weight  | QTY.       | 1 | 2 | 3    | 4 | 5 | 6            |
| Weighing mode.                |             | 0.0 0 0 | 0.0 0 0   | 0         | 0          | ▼ |   |      | ▼ |   |              |
| ASCII enter mode.             | [.]         |         | A S C 0 1 | 000-      | CODE       |   |   |      |   |   |              |
| Call up PLU.                  | [8] [0]     |         | A S C 0 1 | 080-P     | CODE       |   |   |      |   |   |              |
| "+" key to move cursor ahead. | [+]         |         | A S C 0 2 | 000-      | CODE       |   |   |      |   |   |              |
| "-" key to move cursor back.  | [-]         |         | A S C 0 1 | 080-P     | CODE       |   |   |      |   |   |              |
| "C" key to delete character.  | [C]         |         | A S C 0 2 | 000-      | CODE       |   |   |      |   |   |              |
|                               | [6] [5]     |         | A S C 0 1 | 065-A     | CODE       |   |   |      |   |   |              |
|                               | [+] [6] [6] |         | A S C 0 2 | 066-b     | CODE       |   |   |      |   |   |              |
| Call up item code "ABC10".    | [CODE]      | 0.0 0 0 | 0.0 0 0   | 1.6980    | 0          | ▼ |   |      |   | ▼ |              |
| Select "In-Out" status.       | [IN/OUT]    | 0.0 0 0 | 0.0 0 0   | 1.6980    | 0          | ▼ |   |      |   |   | $\mathbf{T}$ |
| Put bulk parts on platter.    |             | 0.0 0 0 | 0.1 4 5   | 1.6980    | 84         | ▼ |   |      |   |   | $\bullet$    |
|                               | [*]         | 0.0 0 0 | 0.1 4 5   | 1.6980    | 84         | ▼ |   |      |   |   | $\mathbf{T}$ |

Note: 1) If DC-788 is connected to printer/PC, the data is printed/output by pressing [\*] key.

And inventory value will update according to the IN/OUT status and Accumulation when quantity is accumulating. Subtract from inventory when OUT status. Accumulate inventory when IN status.

#### 19.9.3. Review Current PLU Contents

|                            | 1 -         | ZERO    | 2 - NET | 3 - GROSS | 4 - INSUFF |   | 5 | - IN |   | 6 | - OUT |
|----------------------------|-------------|---------|---------|-----------|------------|---|---|------|---|---|-------|
| OPERATION                  | Key-in      | TARE    | WEIGHT  | U.Weight  | QTY.       | 1 | 2 | 3    | 4 | 5 | 6     |
| Weighing mode.             |             | 0.0 0 0 | 0.0 0 0 | 0         | 0          | ۲ |   |      | ¥ |   |       |
| Enter item code.           | [1] [0] [0] |         |         | 100       |            |   |   |      |   |   |       |
| Call up item code.         | [CODE]      | 0.0 0 0 | 0.0 0 0 | 1.6980    | 0          | ▼ |   |      |   | ▼ |       |
| Select "In-Out" status.    | [IN/OUT]    | 0.0 0 0 | 0.0 0 0 | 1.6980    | 0          | ▼ |   |      |   |   | ▼     |
| Put bulk parts on platter. |             | 0.0 0 0 | 0.1 4 5 | 1.6980    | 84         |   |   |      |   |   | •     |
| Review PLU contents[Scale] | [Scale]     |         | ICODE   |           | 100        |   |   |      |   |   |       |
|                            | [Scale]     |         | Pno     |           | 123A       |   |   |      |   |   |       |
|                            | [Scale]     |         | Pname   |           | SCREW      |   |   |      |   |   |       |
|                            | [Scale]     |         | Lnum    |           | 2          |   |   |      |   |   |       |
|                            | [Scale]     |         | INVENT  |           | 4012       |   |   |      |   |   |       |
|                            | [Scale]     |         |         |           |            |   |   |      |   |   |       |
|                            |             | 0.0 0 0 | 0.1 4 5 | 1.6980    | 84         |   |   |      |   |   | ▼     |

Note: 1) If DC-788 is connected to printer/PC, the data is printed/output by pressing [\*] key.

#### Memory Field of Item Code

• Memory Field

| Parameters     | Max. length                                 |
|----------------|---------------------------------------------|
| Item Code      | 10 digits numeric data or Alphanumeric data |
| Parts No.      | 16 digits Alphanumeric data                 |
| Parts Name     | 32 Alphanumeric data                        |
| Lot Number     | 32 Alphanumeric data                        |
| Tare Weight    | 5 digits + Decimal figure                   |
| Unit Weight    | 5 digits + Decimal figure                   |
| Inventory      | 8 digits                                    |
| Setpoint Value | 2 points                                    |

#### 20. Operations In Program Mode 20.1. Program Item Code

|                                           | 1 - ZERO    | 2 - NET | 3 - GR    | OSS 4 ·  | - INSUFF 5 | - RE | CON | MP |   | 6 - | PRO | )G |
|-------------------------------------------|-------------|---------|-----------|----------|------------|------|-----|----|---|-----|-----|----|
| OPERATION                                 | Key-in      | TARE    | WEIGHT    | U.Weight | QTY.       | 1    | 2   | 3  | 4 | 5   | 6   |    |
| Weighing mode.                            |             | 0.0 0 0 | 0.0 0 0   | 0        | 0          | ▼    |     |    | • |     |     |    |
| Enter into Program mode. The total number | [MODE]      |         | P r o G   |          | C 0        |      |     |    |   |     | •   |    |
| of item codes in memory appears in QTY    |             |         |           |          |            |      |     |    |   |     |     |    |
| column.                                   |             |         |           |          |            |      |     |    |   |     |     |    |
| To program Item Code. *Note1              | [1] [0] [0] |         |           | 1 0 0    |            |      |     |    |   |     | •   |    |
|                                           | [CODE]      | 0.0 0 0 | 0.0 0 0   | 0        | 0          | ▼    |     |    | • |     | •   |    |
| To program Tare Weight.                   |             | 0.1 2 0 | - 0.1 2 0 | 0        | 0          |      |     |    |   |     | •   |    |
| Enter tare WT by any means of 19.2.       |             |         |           |          |            |      |     |    |   |     |     |    |
| To program Unit Weight.                   |             | 0.1 2 0 | 0.1 4 5   | 1.6980   | 84         |      |     |    |   |     | •   |    |
| Enter unit WT by any means of 19.3.       |             |         |           |          |            |      |     |    |   |     |     |    |
| Store the data to program Inventory.      | [INVENT]    |         |           | 0        | INVENT     |      |     |    |   |     | •   |    |
|                                           | [6] [0] [0] |         |           | 600      | INVENT     |      |     |    |   |     | •   |    |
| Store the data to program Parts Number.   | [*]         |         | A S C 0 1 | 000-     | P- No      |      |     |    |   |     | •   |    |
| e.g. Parts No is TA12.                    | [8] [4]     |         | A S C 0 1 | 084-T    | P- No      |      |     |    |   |     | •   |    |
|                                           | [6] [5]     |         | A S C 0 2 | 065-A    | P- No      |      |     |    |   |     | •   |    |
|                                           | [4] [9]     |         | A S C 0 3 | 049-1    | P- No      |      |     |    |   |     | •   |    |
|                                           | [5] [0]     |         | A S C 0 4 | 050-2    | P- No      |      |     |    |   |     | •   |    |
| Store the data to program Parts Name.     | [*]         |         | A S C 0 1 | 000-     | P-NAME     |      |     |    |   |     | •   |    |
| e.g. Parts Name is SCREW.                 | [8] [3]     |         | A S C 0 1 | 083-S    | P-NAME     |      |     |    |   |     | •   |    |
|                                           | [6] [7]     |         | A S C 0 2 | 067-C    | P-NAME     |      |     |    |   |     | •   |    |
|                                           | [8] [2]     |         | A S C 0 3 | 082-R    | P-NAME     |      |     |    |   |     | •   |    |
|                                           | [6] [9]     |         | A S C 0 4 | 069-E    | P-NAME     |      |     |    |   |     | •   |    |
|                                           | [8] [7]     |         | A S C 0 5 | 087-W    | P-NAME     |      |     |    |   |     | •   |    |
| Store the data to program Lot Number.     | [*]         |         | A S C 0 1 | 000-     | LOt NO     |      |     |    |   |     | •   |    |
| e.g. Lot Number is LT68. [7] [6]          | [7] [6]     |         | A S C 0 1 | 076-L    | LOt NO     |      |     |    |   |     | •   |    |
|                                           | [8] [4]     |         | A S C 0 2 | 084-T    | LOt NO     |      |     |    |   |     | •   |    |
|                                           | [5] [4]     |         | A S C 0 3 | 054-6    | LOt NO     |      |     |    |   |     | •   |    |
|                                           | [5] [6]     |         | A S C 0 4 | 056-8    | LOt NO     |      |     |    |   |     | •   |    |
| Store the data to program Setpoint 1.     | [*]         |         | SET 1     |          | 0          |      |     |    |   |     | •   |    |
| e.g. Setpoint 1 value is 100pcs.          | [1] [0] [0] |         | SET 1     |          | 100        |      |     |    |   |     | •   | Ĩ  |
| Store the data to program Setpoint 2.     | [+]         |         | SET 2     |          | 0          |      |     |    |   |     | •   | Ĩ  |
| e.g. Set point2 value is 50%.             | [5] [0]     |         | SET 2     |          | 50         |      |     |    |   |     | •   | Ĩ  |
| Store the data.                           | [*]         |         | P r o G   |          | C 1        |      |     |    |   |     | •   | Ĩ  |
| Quit to Weighing mode.                    | [MODE]      |         | 0.0 0 0   | 0        | 0          | ▼    |     |    | ▼ |     |     | 1  |

\*Note1: To enter alphanumeric character to item code, press [•] key to change the screen to the display of alphanumeric entry.

# 20.2. Delete Item Code in Memory 20.2.1. Delete a Certain Item Code

|                          | 1 - ZERO    | 2 - NET | 3 - GR  | OSS 4 -  | INSUFF 5 | - RE      | ECON | MР |   | 6 - | PRC | )G |
|--------------------------|-------------|---------|---------|----------|----------|-----------|------|----|---|-----|-----|----|
| OPERATION                | Key-in      | TARE    | WEIGHT  | U.Weight | QTY.     | 1         | 2    | 3  | 4 | 5   | 6   |    |
| Weighing mode.           |             | 0.0 0 0 | 0.0 0 0 | 0        | 0        | •         |      |    | ۲ |     |     |    |
| Enter into Program mode. | [MODE]      | ProG    |         |          | C 20     |           |      |    |   |     | •   |    |
| To program Item Code.    | [1] [0] [0] |         |         | 100      |          |           |      |    |   |     | •   |    |
|                          |             |         |         | 100      | CLEA     | ·         |      |    |   |     | •   |    |
| Delete item code.        | [C]         | ProG    |         |          | C 19     | ,         |      |    |   |     | •   |    |
| Quit to Weighing mode.   | [MODE]      | 0.0 0 0 | 0.0 0 0 | 0        | C        | $\bullet$ |      |    | • |     |     |    |

Note: \*1) Press [MODE] key to go back to weighing mode without clearing.

#### 20.2.2. Delete all Item Code

|                                   | 1 - ZERO    | 2 - NET | 3 - GR( | OSS 4 -  | INSUFF  | 5 - RE | ECON | MР |   | 6 – | PROC         |
|-----------------------------------|-------------|---------|---------|----------|---------|--------|------|----|---|-----|--------------|
| OPERATION                         | Key-in      | TARE    | WEIGHT  | U.Weight | QTY.    | 1      | 2    | 3  | 4 | 5   | 6            |
| Weighing mode.                    |             | 0.0 0 0 | 0.0 0 0 | 0        | (       | ) 🔻    |      |    | • |     |              |
| Enter into Program mode.          | [MODE]      | ProG    |         |          | C 20    | )      |      |    |   |     | ▼            |
| [RE-ZERO]                         | [RE-ZERO]   | 88888   | 88888   | 88888    | 8888888 | 3      |      |    |   |     | $\mathbf{T}$ |
| [RE-ZERO] + [.] [.] [0]           | [RE-ZERO] + |         | ALL     |          | CLEA    | r      |      |    |   |     | ▼            |
| Enter 0 while pressing. [RE-ZERO] | [.] [.] [0] |         |         |          |         |        |      |    |   |     |              |
| Delete all item code.             | [C]         | ProG    |         |          | C (     | )      |      |    |   |     | •            |
| Quit to Weighing mode.            | [MODE]      | 0.0 0 0 | 0.0 0 0 | 0        | (       | •      |      |    | ▼ |     |              |

Note: \*1) Press [MODE] key to go back to weighing mode without clearing.

#### 20.2.3. Delete all Inventory Value from Memory

|                                   | 1 - ZERO    | 2 - NET | 3 - GR  | OSS 4 -  | INSUFF | 5 - RI | ECOI | MP |   | 6 - | PRC          | )G |
|-----------------------------------|-------------|---------|---------|----------|--------|--------|------|----|---|-----|--------------|----|
| OPERATION                         | Key-in      | TARE    | WEIGHT  | U.Weight | QTY.   | 1      | 2    | 3  | 4 | 5   | 6            |    |
| Weighing mode.                    |             | 0.0 0 0 | 0.0 0 0 | 0        |        | •      |      |    | • |     |              |    |
| Enter into Program mode.          | [MODE]      | ProG    |         |          | C 2    | 0      |      |    |   |     | $\mathbf{T}$ |    |
| [RE-ZERO]                         | [RE-ZERO]   | 88888   | 88888   | 88888    | 888888 | 8      |      |    |   |     | $\mathbf{T}$ |    |
| [RE-ZERO] + [.] [.] [1]           | [RE-ZERO] + |         | INVENT  |          | CLEA   | r      |      |    |   |     | $\mathbf{T}$ |    |
| Enter 1 while pressing. [RE-ZERO] | [.] [.] [1] |         |         |          |        |        |      |    |   |     |              |    |
| Delete all invent value.          | [C]         | ProG    |         |          | C 2    | 0      |      |    |   |     | $\mathbf{T}$ |    |
| Quit to Weighing mode.            | [MODE]      | 0.0 0 0 | 0.0 0 0 | 0        |        | • •    |      |    | • |     |              |    |

Note: \*1) Press [MODE] key to go back to weighing mode without clearing.

#### 20.2.4. Delete all Unit Weight Value from Memory

|                                   | 1 - ZERO    | 2 - NET | 3 - GR  | OSS 4    | - INSUFF | 5 - RI | ECO | MP |   | 6 - | PRC          | )G |
|-----------------------------------|-------------|---------|---------|----------|----------|--------|-----|----|---|-----|--------------|----|
| OPERATION                         | Key-in      | TARE    | WEIGHT  | U.Weight | QTY.     | 1      | 2   | 3  | 4 | 5   | 6            |    |
| Weighing mode.                    |             | 0.0 0 0 | 0.0 0 0 | 0        | 0        | •      |     |    | ٠ |     |              |    |
| Enter into Program mode.          | [MODE]      | ProG    |         |          | C 20     | )      |     |    |   |     | •            |    |
| [RE-ZERO]                         | [RE-ZERO]   | 88888   | 88888   | 88888    | 8888888  | ;      |     |    |   |     | •            |    |
| [RE-ZERO] + [.] [.] [2]           | [RE-ZERO] + |         | UNITW   |          | CLEA     |        |     |    |   |     | •            |    |
| Enter 2 while pressing. [RE-ZERO] | [.] [.] [2] |         |         |          |          |        |     |    |   |     |              |    |
| Delete all Unit Weight value.     | [C]         | ProG    |         |          | C 20     |        |     |    |   |     | $\mathbf{T}$ |    |
| Quit to Weighing mode.            | [MODE]      | 0.0 0 0 | 0.0 0 0 | 0        | 0        | Ŧ      |     |    | • |     |              |    |

Note: \*1) Press [MODE] key to go back to weighing mode without clearing.

### 20.2.5. Delete all Tare Weight Value from Memory

|                                   | 1 - ZERO    | 2 - NET | 3 - GR  | OSS 4 -  | - INSUFF | 5 - RI | ECOI | MP |   | 6 – | PRO |
|-----------------------------------|-------------|---------|---------|----------|----------|--------|------|----|---|-----|-----|
| OPERATION                         | Key-in      | TARE    | WEIGHT  | U.Weight | QTY.     | 1      | 2    | 3  | 4 | 5   | 6   |
| Weighing mode.                    |             | 0.0 0 0 | 0.0 0 0 | 0        |          | •      |      |    | ▼ |     |     |
| Enter into Program mode.          | [MODE]      | ProG    |         |          | C 2      | 0      |      |    |   |     | •   |
| [RE-ZERO]                         | [RE-ZERO]   | 88888   | 88888   | 88888    | 888888   | 8      |      |    |   |     | •   |
| [RE-ZERO] + [.] [.] [3]           | [RE-ZERO] + |         | TAREW   |          | CLEA     | r      |      |    |   |     | •   |
| Enter 3 while pressing. [RE-ZERO] | [.] [.] [3] |         |         |          |          |        |      |    |   |     |     |
| Delete all Tare Weight value.     | [C]         | ProG    |         |          | C 2      | 0      |      |    |   |     | •   |
| Quit to Weighing mode.            | [MODE]      | 0.0 0 0 | 0.0 0 0 | 0        |          | •      |      |    | ▼ |     |     |

Note: \*1) Press [MODE] key to go back to weighing mode without clearing.

### 20.2.6. Delete all Parts Numbers from Memory

|                                   | 1 - ZERO    | 2 - NET | 3 - GR  | OSS 4-   | INSUFF 5 | 5 - RI | ECOI | MP |              | 6 – | PROG         |
|-----------------------------------|-------------|---------|---------|----------|----------|--------|------|----|--------------|-----|--------------|
| OPERATION                         | Key-in      | TARE    | WEIGHT  | U.Weight | QTY.     | 1      | 2    | 3  | 4            | 5   | 6            |
| Weighing mode.                    |             | 0.0 0 0 | 0.0 0 0 | 0        | (        | •      |      |    | ▼            |     |              |
| Enter into Program mode.          | [MODE]      | ProG    |         |          | C 20     | )      |      |    |              |     | $\mathbf{T}$ |
| [RE-ZERO]                         | [RE-ZERO]   | 88888   | 88888   | 88888    | 8888888  | 3      |      |    |              |     | •            |
| [RE-ZERO] + [.] [.] [4]           | [RE-ZERO] + |         | PARTSNo |          | CLEA     | r      |      |    |              |     | -            |
| Enter 4 while pressing. [RE-ZERO] | [.] [.] [4] |         |         |          |          |        |      |    |              |     |              |
| Delete all Parts Number.          | [C]         | ProG    |         |          | C 20     | )      |      |    |              |     | -            |
| Quit to Weighing mode.            | [MODE]      | 0.0 0 0 | 0.0 0 0 | 0        | (        | •      |      |    | $\mathbf{T}$ |     |              |

Note: \*1) Press [MODE] key to go back to weighing mode without clearing.

#### 20.2.7. Delete all Setpoint Data from Memory

|                                   | 1 - ZERO    | 2 - NET | 3 - GR   | OSS 4 -  | INSUFF | 5 - R | ECOI | MP |   | 6 - | PRC          | )G |
|-----------------------------------|-------------|---------|----------|----------|--------|-------|------|----|---|-----|--------------|----|
| OPERATION                         | Key-in      | TARE    | WEIGHT   | U.Weight | QTY.   | 1     | 2    | 3  | 4 | 5   | 6            |    |
| Weighing mode.                    |             | 0.0 0 0 | 0.0 0 0  | 0        |        | 0 🗸   |      |    | ▼ |     |              |    |
| Enter into Program mode.          | [MODE]      | ProG    |          |          | C 2    | 0     |      |    |   |     | •            |    |
| [RE-ZERO]                         | [RE-ZERO]   | 88888   | 88888    | 88888    | 888888 | 8     |      |    |   |     | •            |    |
| [RE-ZERO] + [.] [.] [5]           | [RE-ZERO] + |         | SetPOINT |          | CLEA   | Ar    |      |    |   |     | •            |    |
| Enter 5 while pressing. [RE-ZERO] | [.] [.] [5] |         |          |          |        |       |      |    |   |     |              |    |
| Delete all Setpoint Data.         | [C]         | ProG    |          |          | C 2    | 0     |      |    |   |     | $\mathbf{T}$ |    |
| Quit to Weighing mode.            | [MODE]      | 0.0 0 0 | 0.0 0 0  | 0        |        | 0 🔻   |      |    | • |     |              |    |

Note: \*1) Press [MODE] key to go back to weighing mode without clearing.

#### 20.2.8. Delete all Parts Name from Memory

|                                   | 1 - ZERO    | 2 - NET | 3 - GR  | OSS 4-   | INSUFF | 5 - R | ECO | MP |   | 6 – | PRC          | )G |
|-----------------------------------|-------------|---------|---------|----------|--------|-------|-----|----|---|-----|--------------|----|
| OPERATION                         | Key-in      | TARE    | WEIGHT  | U.Weight | QTY.   | 1     | 2   | 3  | 4 | 5   | 6            |    |
| Weighing mode.                    |             | 0.0 0 0 | 0.0 0 0 | 0        |        | 0 🗸   |     |    | • |     |              |    |
| Enter into Program mode.          | [MODE]      | ProG    |         |          | C 2    | 0     |     |    |   |     | $\mathbf{T}$ |    |
| [RE-ZERO]                         | [RE-ZERO]   | 88888   | 88888   | 88888    | 888888 | 8     |     |    |   |     | $\mathbf{T}$ |    |
| [RE-ZERO] + [.] [.] [6]           | [RE-ZERO] + |         | PName   |          | CLEA   | r     |     |    |   |     | $\mathbf{T}$ |    |
| Enter 6 while pressing. [RE-ZERO] | [.] [.] [6] |         |         |          |        |       |     |    |   |     |              |    |
| Delete all Parts Name.            | [C]         | ProG    |         |          | C 2    | 0     |     |    |   |     | $\mathbf{T}$ |    |
| Quit to Weighing mode.            | [MODE]      | 0.0 0 0 | 0.0 0 0 | 0        |        | 0 🗸   |     |    | • |     |              |    |

Note: \*1) Press [MODE] key to go back to weighing mode without clearing.

#### 20.2.9. Reset Sequence Number to 0

|                                   | 1 - ZERO    | 2 - NET | 3 - GR(     | OSS 4 -  | - INSUFF | 5 - RI | ECOI | MP |   | 6 – | PRO |
|-----------------------------------|-------------|---------|-------------|----------|----------|--------|------|----|---|-----|-----|
| OPERATION                         | Key-in      | TARE    | WEIGHT      | U.Weight | QTY.     | 1      | 2    | 3  | 4 | 5   | 6   |
| Weighing mode.                    |             | 0.0 0 0 | 0.0 0 0     | 0        |          | •      |      |    | ▼ |     |     |
| Enter into Program mode.          | [MODE]      | ProG    |             |          | C 2      | )      |      |    |   |     | ▼   |
| [RE-ZERO]                         | [RE-ZERO]   | 88888   | 88888       | 88888    | 888888   | 8      |      |    |   |     | ▼   |
| [RE-ZERO] + [.] [.] [7]           | [RE-ZERO] + |         | SN          |          | CLEA     | r      |      |    |   |     | ▼   |
| Enter 7 while pressing. [RE-ZERO] | [.] [.] [7] |         |             |          |          |        |      |    |   |     |     |
| Reset Sequence Number             | [C]         | ProG    |             |          | C 2      | )      |      |    |   |     | ▼   |
| Quit to Weighing mode.            | [MODE]      | 0.0 0 0 | $0.0\ 0\ 0$ | 0        |          | •      |      |    | ▼ |     |     |

Note: \*1) Press [MODE] key to go back to weighing mode without clearing.

#### 20.3. Review Item Code

|                        | 1 - ZERO | 2 - NET | 3 - GR  | OSS 4 -  | - INSUFF | 5   | - RE | CON | MР |   | 6 – | PRC          | )G |
|------------------------|----------|---------|---------|----------|----------|-----|------|-----|----|---|-----|--------------|----|
| OPERATION              | Key-in   | TARE    | WEIGHT  | U.Weight | QTY.     | •   | 1    | 2   | 3  | 4 | 5   | 6            |    |
| Weighing mode.         |          | 0.0 0 0 | 0.0 0 0 | 0        |          | 0   | ▼    |     |    | ¥ |     |              |    |
| [MODE]                 | [MODE]   | ProG    |         |          | С        | 20  |      |     |    |   |     | $\mathbf{T}$ |    |
|                        | [CODE]   |         | CH1     |          |          | 100 |      |     |    |   |     | •            |    |
| [+]                    | [+]      |         | CH2     |          |          | 123 |      |     |    |   |     | $\mathbf{T}$ |    |
| [-]                    | [-]      |         | CH1     |          |          | 100 |      |     |    |   |     | •            |    |
| Quit to Program mode.  | [MODE]   | ProG    |         |          | С        | 20  |      |     |    |   |     | $\mathbf{T}$ |    |
| Quit to Weighing mode. | [MODE]   | 0.0 0 0 | 0.0 0 0 | 0        |          | 0   | Ŧ    |     |    | • |     |              |    |

#### 20.4. Program Setpoint to Operate all Items

General setpoint value can be programmed to operate on all items. This value is enabled when no code number is selected or the item code re-called in operation mode has no setpoint data.

|                          | 1 - ZERO    | 2 - NET | 3 - GROSS 4 - I |          | INSUFF | 5   | - RE | ECON | MP |   | 6 – | PRC | )( |
|--------------------------|-------------|---------|-----------------|----------|--------|-----|------|------|----|---|-----|-----|----|
| OPERATION                | Key-in      | TARE    | WEIGHT          | U.Weight | QTY.   |     | 1    | 2    | 3  | 4 | 5   | 6   |    |
| Weighing mode.           |             | 0.0 0 0 | 0.0 0 0         | 0        |        | 0   | ۲    |      |    | ¥ |     |     |    |
| Enter into Program mode. | [MODE]      | ProG    |                 |          | С      | 20  |      |      |    |   |     | •   |    |
| Setpoint Program mode.   | [+]         |         | SET 1           | 0        |        | 0   |      |      |    |   |     | •   |    |
|                          | [1] [0] [0] |         | SET 1           | 0        | 1      | 0.0 |      |      |    |   |     | •   |    |
| Store Setpoint 1 value.  | [+]         |         | SET 2           | 0        |        | 0   |      |      |    |   |     | •   |    |
|                          | [5] [0]     |         | SET 2           | 0        |        | 50  |      |      |    |   |     | •   |    |
| Store Setpoint 1 value.  | [+]         | ProG    |                 |          | С      | 20  |      |      |    |   |     | •   | l  |
| Quit to Weighing mode.   | [MODE]      | 0.0 0 0 | 0.0 0 0         | 0        |        | 0   | •    |      |    | ▼ |     |     | l  |

#### 20.5. Date and Time

|                              | 1 - ZERO        | 2 - NET | 3 - GRO | DSS 4 -  | INSUFF 5 | - RE         | CON | MР |              | 6 – | PROG |
|------------------------------|-----------------|---------|---------|----------|----------|--------------|-----|----|--------------|-----|------|
| OPERATION                    | Key-in          | TARE    | WEIGHT  | U.Weight | QTY.     | 1            | 2   | 3  | 4            | 5   | 6    |
| Weighing mode.               |                 | 0.0 0 0 | 0.0 0 0 | 0        | 0        | •            |     |    | ▼            |     |      |
| Enter into Program mode.     | [MODE]          | ProG    |         |          | C 20     | )            |     |    |              |     | •    |
| Display current date & time. | [-]             |         | 26-08   | 0 3 TUE  | 15-28    |              |     |    |              |     | •    |
|                              | [-]             | EntEr   | D-M-Y   |          | 260803   |              |     |    |              |     | •    |
|                              | [2] [8] [0] [8] | EntEr   | D-M-Y   | 280803   | 260803   |              |     |    |              |     | •    |
|                              | [0] [3]         |         |         |          |          |              |     |    |              |     |      |
| Store date setting.          | [*]             | EntEr   | TIME    |          | 15-28    |              |     |    |              |     | •    |
|                              | [1] [5] [2] [5] | EntEr   | TIME    | 1525     | 15-28    |              |     |    |              |     | •    |
| Store time setting.          | [*]             | ProG    |         |          | C 20     | )            |     |    |              |     | •    |
| Quit to Weighing mode.       | [MODE]          | 0.0 0 0 | 0.0 0 0 | 0        | 0        | $\mathbf{T}$ |     |    | $\mathbf{T}$ |     |      |

### 21. Error Massage List

| Message | Remarks                                                       | Appropriate Operation           |
|---------|---------------------------------------------------------------|---------------------------------|
| O F     | When displayed weight exceeded capacity+9d, or something      | Remove the item on the platter. |
|         | is on the platter when power on.                              |                                 |
| UF      | When displayed minus weight $\geq 9d$ .                       | REZERO or ON/OFF again.         |
| Error   | When calibration operation is not correct, when A/D fault, or | Repeat calibration operation.   |
|         | when an error occurs in RS-232C communication.                |                                 |
| 88888   | When scale is not steady when power on.                       | Place scale on firm, flat base. |
| Total   | When current Total overflow.                                  | Clear current Total.            |
| FULL    |                                                               |                                 |

The following error message will appear when an incorrect operation is performed.